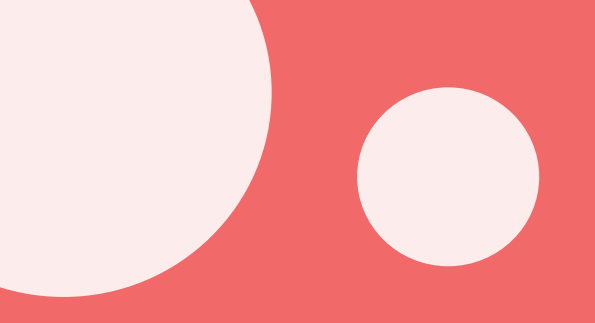

# 

재가급여전자관리시스템 개요 / 장기요양정보시스템(기관포털) / 스마트장기요양 앱

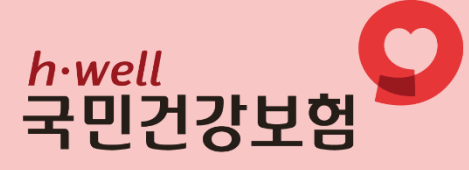

### 들어가며

귀 기관의 무궁한 발전을 기원합니다.

본 가이드북은 재가급여전자관리시스템(RFID)업무를 지원하기 위해 제작하였습니다.

원활한 재가급여전자관리시스템(RFID) 업무 수행을 위해 다음의 법령 및 고시 등을 반드시 숙지하시고 최신 법령 및 고시 변경사항을 확인하여 주시기 바랍니다.

- 노인장기요양보험법(이하, '법')
- 노인장기요양보험법 시행령(이하, '시행령')
- 노인장기요양보험법 시행규칙(이하, '시행규칙')
- 장기요양급여 제공기준 및 급여비용 산정방법 등에 관한 고시(이하, '고시')
- 장기요양급여 제공기준 및 급여비용 산정방법 등에 관한 세부사항(이하, '세부사항')
- 장기요양급여비용 청구 및 심사·지급업무 처리기준(이하, '처리기준')

[노인장기요양보험 홈페이지 (www.longtermcare.or.kr) → 알림·자료실 → 법령자료실]

2023년 12월

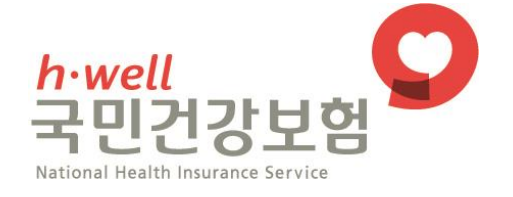

### 목차안내

### Ⅰ 재가급여전자관리시스템 개요 🕥

| 1. | 시스템 목적  | 6    |
|----|---------|------|
| 2. | 시스템 방식  | 6    |
| 3. | 업무절차 흐름 | ·· 7 |
| 4. | 관련 근거   | 8    |
| 5. | 용어 해설   | 8    |

### || 장기요양정보시스템(기관포털) 🕥

| 1. | 참0   | ·신청 및 청구방법 신청 ······  | 10 |
|----|------|-----------------------|----|
|    | 1–1. | 사업 참여 신청              | 10 |
|    | 1-2. | 청구방법 신청               | 11 |
| 2. | 태    | 그 관리                  | 12 |
|    | 2-1. | 태그 신청, 등록, 부착 ·····   | 12 |
|    | 2-2. | 태그 종합조회               | 15 |
|    | 2-3. | 반납관리(비콘)              | 16 |
|    | 2-4. | 테스트태그 신청              | 17 |
| 3. | 전성   | 농단말기 관리               | 18 |
|    | 3–1. | 단말기 통합관리              | 18 |
|    | 3-2. | 테스트 사용자 관리            | 21 |
|    | 3-3. | 수급자(보호자)통보대상 관리 ····· | 22 |

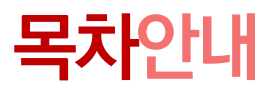

| 4. | 전송   | 내역 관리              | · 24 |
|----|------|--------------------|------|
|    | 4–1. | 요양요원 전송내역 ·····    | 24   |
|    | 4–2. | 요양요원 전송내역(전송수정)    | 25   |
|    | 4–3. | 서비스관리자 전송내역 ······ | 28   |
|    | 4–4. | 24시간서비스 전송내역       | 28   |
|    | 4–5. | 미승인내역 조회           | 29   |

### 📗 스마트장기요양 앱 🕥

| 1. | 스미   | ·트장기요양 앱 설치 전 확인사항 ······                                 | 31 |
|----|------|-----------------------------------------------------------|----|
| 2. | 스미   | ·트장기요양 앱 설치 ······                                        | 32 |
|    | 2-1. | 안드로이드 설치방법                                                | 32 |
|    | 2-2. | iOS(iPhone) 설치방법 ······                                   | 32 |
|    | 2–3. | 인증번호요청·비밀번호설정·약관동의                                        | 34 |
| 3. | 스미   | ▶트장기요양 앱 사용(요양요원) ·······                                 | 36 |
|    | 3–1. | 서비스시작(안드로이드용 / iOS용) ······                               | 36 |
|    | 3–2. | 서비스종료(안드로이드용 / iOS용) ···································· | 40 |
|    | 3–3. | 서비스 계획보기·서비스 제공 내용보기                                      | 45 |
| 4. | 스마   | ·트장기요양 앱 사용 (기관관리자·서비스관리자·수급자(보호자)) ······ 4              | 46 |
|    | 4–1. | 스마트장기요양 앱 사용(기관관리자) ······                                | 16 |
|    | 4–2. | 스마트장기요양 앱 사용(서비스관리자) 4                                    | 18 |
|    | 4–3. | 스마트장기요양 앱 사용(수급자(보호자))                                    | 19 |

# 다빈도질문

| Ø | 1.  | 아이폰도 태그를 사용할 수 있나요? 15                                                                                                    |
|---|-----|----------------------------------------------------------------------------------------------------|
| Ø | 2.  | 수급자가 자녀집에 잠시 머물다가 본가로 돌아오셨습니다.<br>기존 태그를 제거하고 재발급해야 하나요?                                                                             |
| Ø | 3.  | 단말기 등록 시 <mark>'이미 사용중인 휴대전화번호입니다.'</mark> 라는 팝업이<br>뜨는 경우는 어떻게 해야 하나요?                                                              |
| 0 | 4.  | 단말기 등록 시 ' <mark>다른 기관에 등록된 휴대폰번호와 틀립니다. 정확한</mark><br>번호를 입력하세요'라는 팝업이 뜨는 경우는 어떻게 해야 하나요?                                           |
| Ø | 5.  | 단말기 등록하려는데 종사자의 이름이 보이지 않습니다. 어떻게 해야 하나요? … 19                                                                                       |
| Ø | 6.  | 자동전송률과 자동청구율(청구활용률)이 왜 다른가요?                                                                                                    |
| Ø | 7.  | 스마트장기요양 앱은 와이파이 환경에서 이용할 수 없나요?                                                                                                    |
| Ø | 8.  | 인증번호가 문자(SMS)로 수신되지 않았습니다. 어떻게 해야 하나요? 35                                                                                            |
| Ø | 9.  | 스마트장기요양 앱 비밀번호를 잃어버렸습니다. 어떻게 해야 하나요? 35                                                                                              |
| Ø | 10. | <mark>'서버연결이 원활하지 않습니다', '유효하지 않은 URL입니다</mark> '라고<br>뜨며 스마트장기요양 앱 접속이 되지 않습니다                                                      |
| Ø | 11. | 태그 접촉 시 '빈 태그입니다', '비어있는 태그입니다'라고 뜹니다 38                                                                                             |
| Ø | 12. | 태그가 인식되지 않습니다. 어떻게 해야 하나요?                                                                                                    |
| Ø | 13. | 태그 접촉 시 '태 <mark>그정보를 읽을 수 없습니다', '지원되지 않는</mark><br>태그입니다'라는 메시지가 뜹니다. ····································                         |
| Ø | 14. | 스마트장기요양 앱 관련 다빈도 오류코드에 대해서 알 수 있을까요? 39                                                                                              |
| 0 | 15. | 태그 인식 시 <mark>'ZZE</mark> 1:수급자/요양요원의 당일 급여계약 여부,<br>인정 갱신 여부, 단말기 등록 여부, 자격정보(주민번호 변경, 자격증 등록)<br>여부를 확인하세요'이라고 뜹니다. 어떻게 해야 하나요? 50 |
| Ø | 16. | 태그 인식 시 <mark>ZZ96</mark> 오류코드가 확인됩니다. 어떻게 해야 하나요? 51                                                                                |
| Ø | 17. | 태그 인식 시 ZZ1098 오류코드가 확인됩니다. 어떻게 해야 하나요? 51                                                                                           |

#### Ⅰ 재가급여전자관리시스템 개요

- ▲ 1. 시스템 목적
   ②
   ②
   ③
   ③
   ③
   ③
   ③
  - 4. 관련 근거 📀 📎
  - 5. 용어 해설 📀 🔊

### I. 재가급여전자관리시스템(RFID) 개요

### 시스템 목적

재가급여전자관리시스템은 장기요양요원이 수급자의 집(가정집 등 사적인 공간)을 방문하여 급여를 제공하는 방문요양·방문목욕·방문간호(이하 '가정방문급여'이라 한다)의 제공 내용을 무선 주파수인식기술(RFID)을 이용하여 공단에 전송하고, 이를 급여비용 청구와 연계하는 시스템입니다.

- 1) 수급자에게 적정 서비스 제공… 급여제공 시작·종료시간 실시간 확인
- 2) 급여제공내용 전송 및 청구자료 입력 등의 절차 간소화
- 3) 전송자료를 급여비용 청구와 연계
  - … 수급자 서비스 보장, 기관의 행정능률 강화, 재정누수방지
- 4) 수급자(보호자)에게 실시간 서비스 확인기능을 통한 알권리 보장

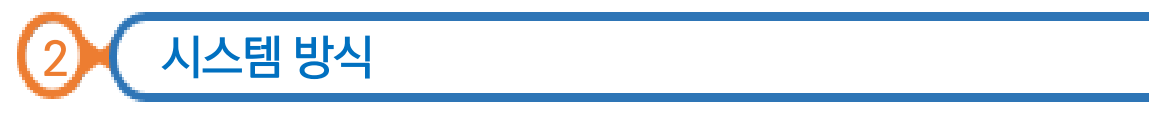

| 구분            | 태그                                                                                                    |
|---------------|----------------------------------------------------------------------------------------------------|
| 활용기능          | NFC기능                                                                                                    |
| 모양            | Image: Second second seco |
| 휴대폰<br>인식 거리  | 접촉인식<br>(5cm 이내)                                                                                                    |
| 시작,종료<br>전송방법 | 휴대폰의 뒷면을 태그에 접촉                                                                                                    |
| 배터리 수명        | 별도의 내구연한 없음                                                                                                    |
| 재사용 여부        | 불가                                                                                                    |
| 사용기기          | 안드로이드 + iOS                                                                                                    |

Ⅰ. 재가급여전자관리시스템(RFID) 개요

3

업무절차흐름 재가급여전자관리시스템 온라인참여신청 (재가기관) 태그 신청 (재가기관) 태그 접수 및 등록 (운영센터) 공단부착 기관부착 태그 전달 (운영센터) 태그 부착 (운영센터) 태그 부착 (재가기관) 전송단말기 등록 (재가기관)

# <u>스마트장기요양</u> 앱 설치 (재가기관, 수급자(보호자)) 급여내용 전송·확인 (재가기관, 수급자(보호자))

7

### I. 재가급여전자관리시스템(RFID) 개요

### 4 관련근거

- 가. 「노인장기요양보험법」 제59조 및 「동법 시행규칙」 제27조
- 나. 「장기요양급여 제공기준 및 급여비용 산정방법 등에 관한 고시」 제7조
- 다. 장기요양급여비용 청구 및 심사 ·지급 업무처리기준 제3조

5 용어해설

- 가. 무선 주파수인식(RFID, Radio Frequency Identification)
  - 태그에 내장된 정보를 무선 주파수를 이용한 비접촉 방식으로 인식하는 정보인식기술
- 나. 블루투스(Bluetooth)
  - 근거리에서 휴대전화 및 주변장치 등을 무선으로 연결하기 위한 기능 또는 기술 규격
- 다. 태그(Tag)
  - 집적회로(IC)와 안테나로 구성된 기기로 스마트폰을 통해 수급자의 정보를 인식하는 수급자 가정에 부착 되는 전자카드
- 라. 스마트장기요양 앱(App)

– 요양요원, 수급자(보호자), 기관관리자, 서비스관리자 등이 모바일로 장기요양업무를 수행하는 앱 프로그램 마. 근거리 무선인식(NFC, Near Field Communication)

- RFID기술 중 하나로 10cm 이내의 가까운 거리에서 다양한 무선 데이터를 주고받는 통신기술

- ▲ 1. 참여신청 및 청구방법 신청 ●
   2. 태그 관리
   3. 전송단말기 관리
  - 4. 전송내역 관리 📀 🔊

#### 1 참여신청 및 청구방법 신청

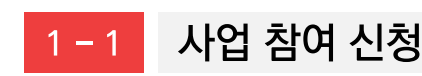

재가기관은 온라인 참여 신청 후 재가급여전자관리시스템을 이용할 수 있습니다..

- 메뉴이동 【RFID】 ▶ 【참여신청안내】
- 업무순서 ① '사업참여신청' 클릭 ▶ ② 확인(신청 시 급여비용청구방법 신청화면 활성화)
- 업무화면

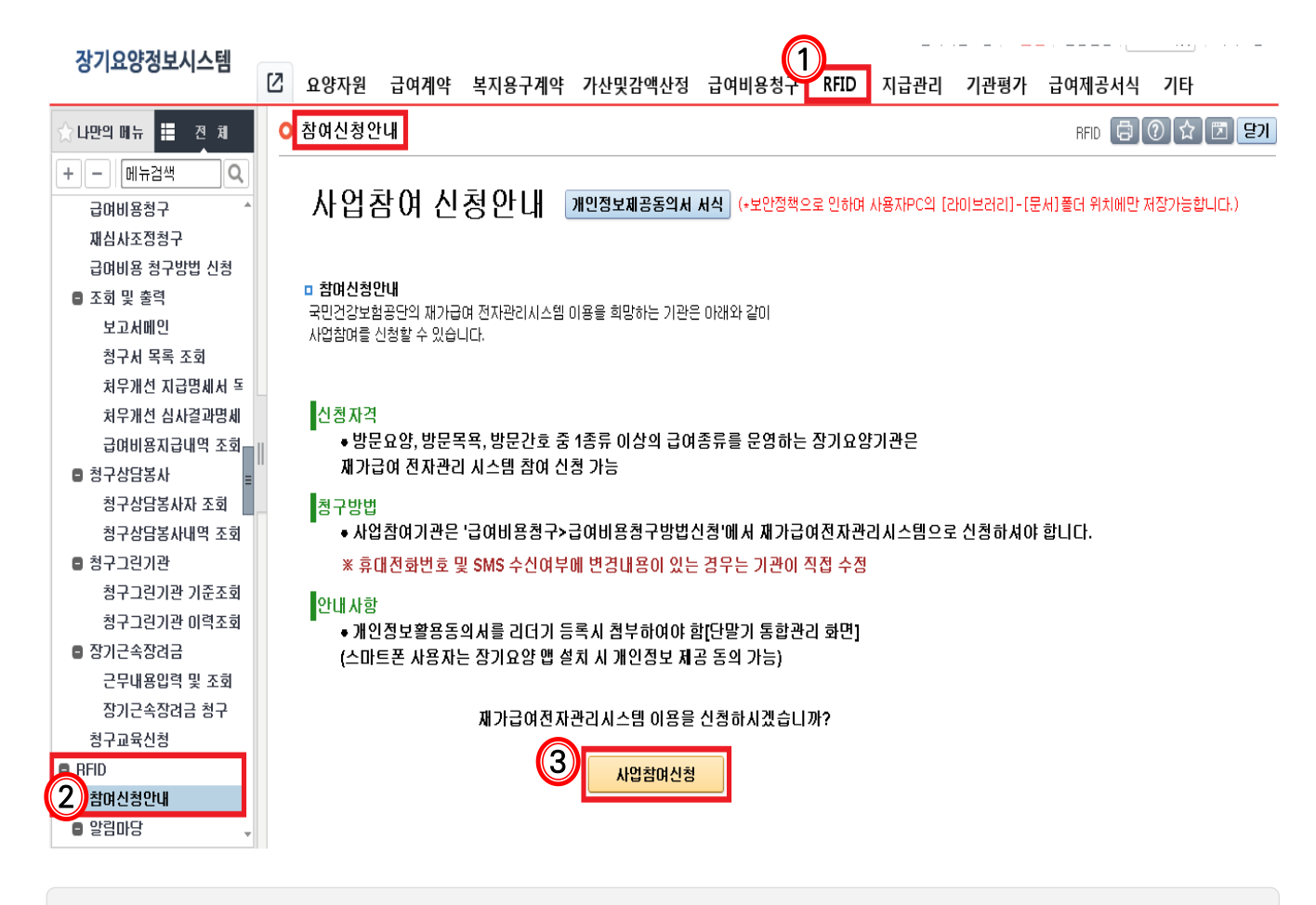

• [사업참여신청] 버튼 클릭 시 [급여비용청구 방법신청] 화면 자동연계

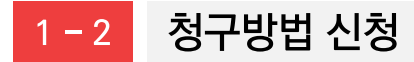

메뉴이동 1. 사업참여신청 시 급여비용청구방법 신청화면 활성화

2. 【급여비용청구】 ▶ 【급여비용 청구방법 신청】

● **업무순서** ① 청구방법(재가급여전자관리시스템), 적용시작년월(급여제공월), 대표자 휴대폰번호 입력 ▶ ② SMS수신여부 체크 ▶ ③ 저장

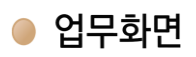

🔾 급여비용 청구방법 신청 🛛 npcal04m01

□ 청구방법/SMS신청 변경 내역

| ·변경유형          | O 친구방법 변경 SMS 신청 변경                                                       |
|----------------|---------------------------------------------------------------------------|
| • ਸ਼ੋਰੋਸ਼ੋਸ਼ 🔍 | 제가급여전자관리시스템 · · ·                                                         |
| •적용시작년월        | 識 적용시작년월은 청구하고자 히는 '급여제공왕'을 선택하시기 비랍니다.                                   |
| 내표자 휴대번호       | 😰 🔲 871යපිටිශ්භ්ෂ නිටව එජිඩ් ගිදු(එය්)ලි 🗟 න්වැදිමාව SMS ද්ථම සිවුක්ටුරු. |

| 순번 | 벼결유형  | 청구방법        | 변경사항 | 벼겯잌자 | SMS 신청 변경사함 |      |      |  |  |  |  |
|----|-------|-------------|------|------|-------------|------|------|--|--|--|--|
|    | 20110 | 방법          | 적용기간 |      | 휴대전화        | 신청유무 | 적용기간 |  |  |  |  |
| 1  | 청구방법  | 재가급여전자관리시스템 |      |      |             | -    |      |  |  |  |  |
|    |       |             |      |      |             |      |      |  |  |  |  |

• 청구방법을 '재가급여전자관리시스템'으로 신청해야 태그 전송내역을 청구자료로 활용 가능

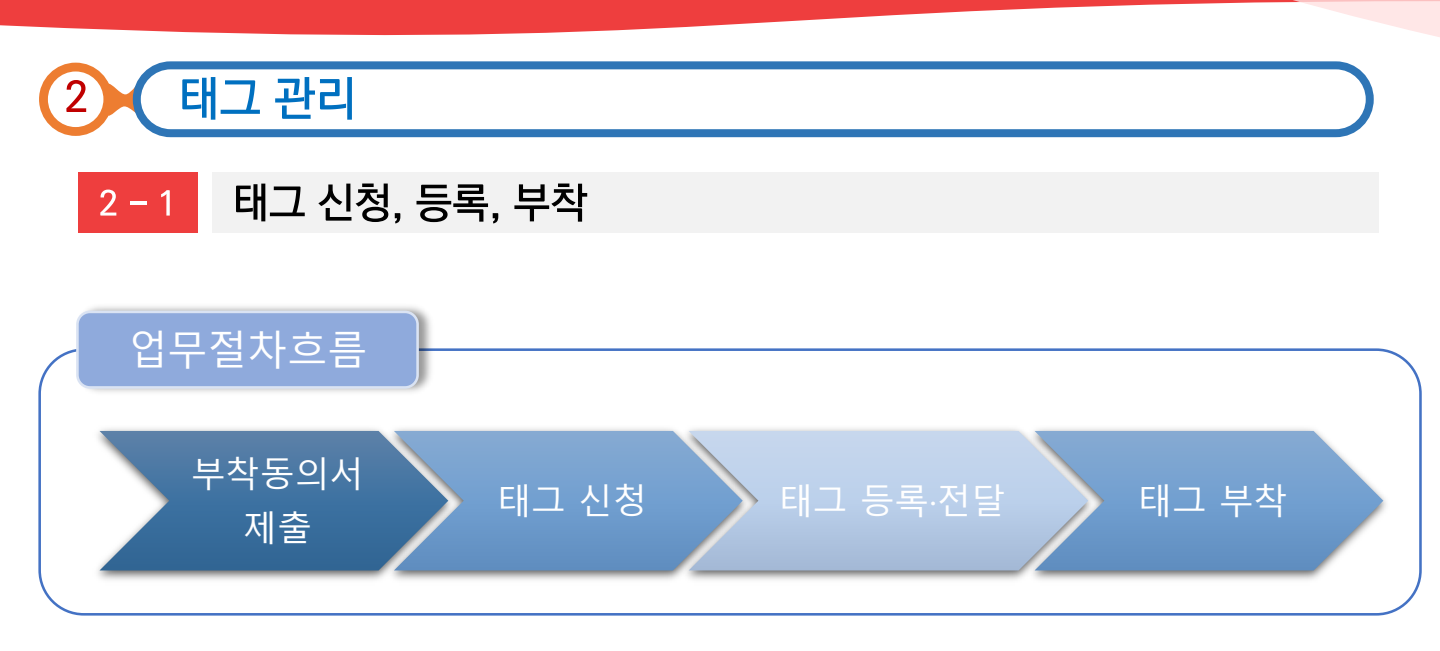

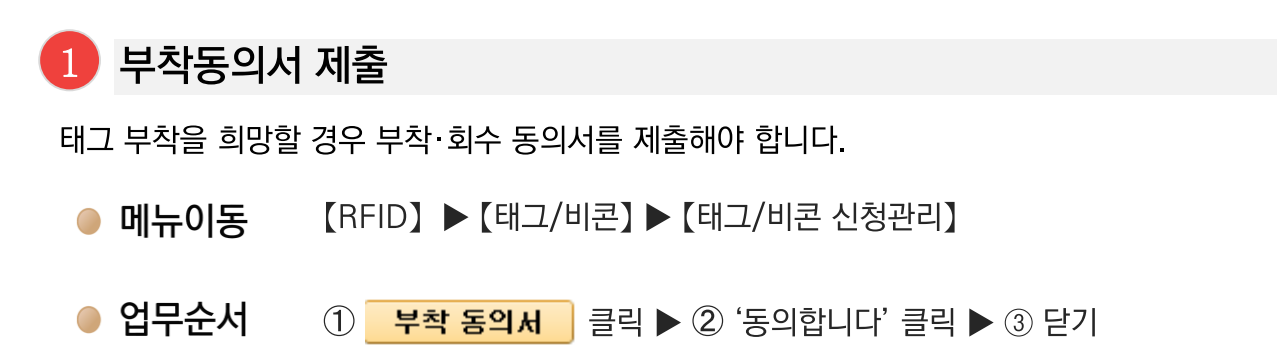

● 업무화면

| O 테그/비폰 신황관리 ==================================== |                                        |                                                       |                                                                                                    | HEOHENE EN EN EN EN |
|---------------------------------------------------|----------------------------------------|-------------------------------------------------------|----------------------------------------------------------------------------------------------------|---------------------|
| · ##7#                                            | - ¢30                                  | 88.                                                   |                                                                                                    |                     |
| -                                                 | 대그렇수 움의시TrateS                         | 29p01)                                                |                                                                                                    | × (1) 74 594 00 10  |
| 10 수급화 발굴표류 체람은 신경함 특                             |                                        |                                                       | (3) 🗉                                                                                                    |                     |
| T.                                                |                                        | 제가급(                                                  | 계진자관리시스템 테그/비콘 부착· 화수 동의서                                                                                                    |                     |
| 3                                                 | 동의인<br>(대표자)                           | ·성명<br>·전화면호                                          | 생년철범<br>•••• - •••• - •••• • * 유대장원 · ••• - ••••                                                                                                    |                     |
|                                                   | 월기요일기관                                 | 기관생<br>•전화번호<br>주소                                    | 기관기호<br>                                                                                                    |                     |
|                                                   | 수급자:<br>부착(설)<br>사유 발(<br>아울러<br>있음을 ( | 의 신청에 따려<br>치) 및 사용관<br>생 시 즉시 공<br>전자태그 및<br>민자하고 이어 | 사 발급된 전자태그 또는 비코을 수행하여 수급자의 가정에<br>리 하겠으며, 재사용이 가능한 비코의 경우 서비스 종료 등의<br>단에 반납하도록 하겠습니다.<br>비코을 부당하게 사용할 경우 권련 법령에 따라 처분 받을 수<br>동의<br>고 도<br>도 도 한 도 한 한 한 한 한 한 한 한 한 한 한 한 한<br>동의인(대표지) (서명 또는 인)<br>국민건강보험공단 이사장 귀하 |                     |

부착·회수 동의서를 미제출 한 경우 기관부착 태그 신청 불가

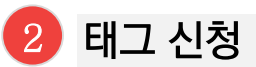

- 메뉴이동 【RFID】 ▶ 【태그/비콘】 ▶ 【태그/비콘 신청관리】
- 업무순서
   ① 신청 ▶ ② '수급자명'란 클릭 ▶ ③ 수급자명/인정번호 중 선택 후 '조회 '
   ④ 해당 수급자 클릭 후 '선택'버튼 클릭 ▶ ⑤ 발급종류, 신청사유, 부착구분, 주소 입력 ▶ ⑥ 저장

#### ● 업무화면

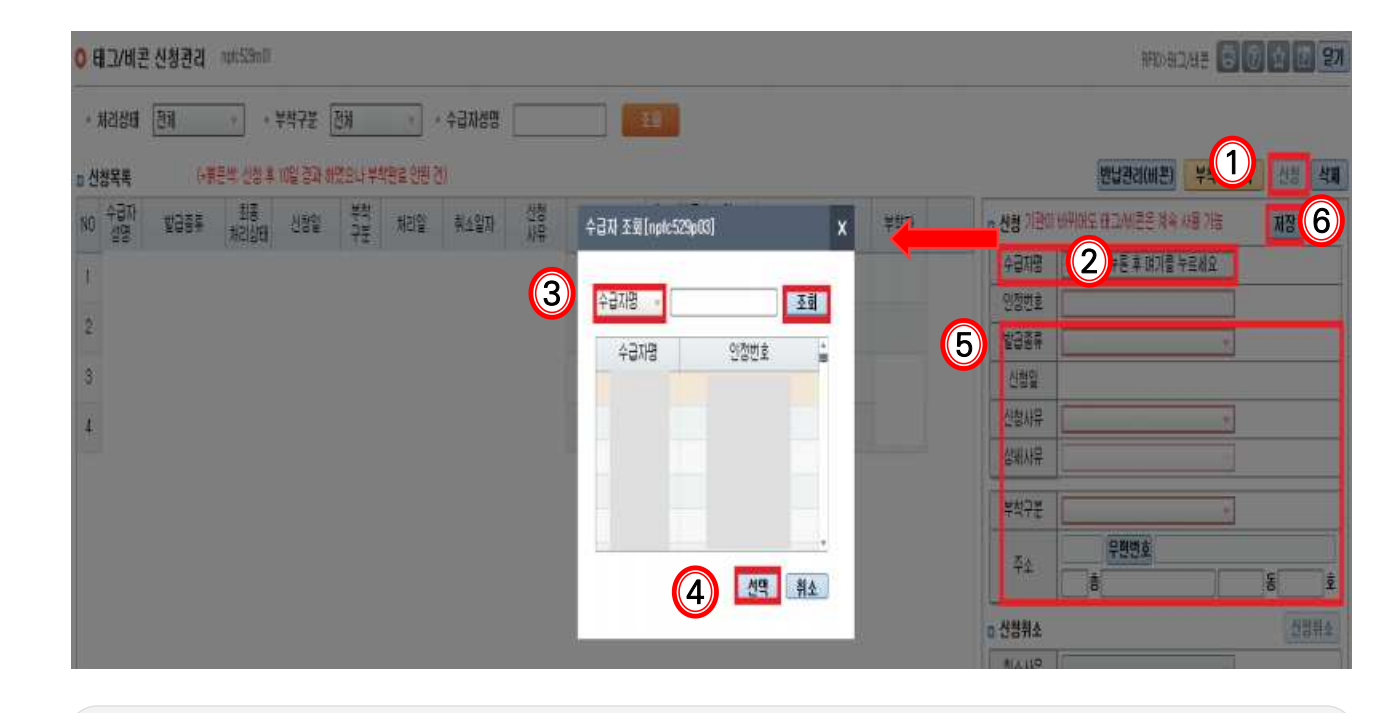

- 신청 접수가 완료되면 최종처리상태가 '접수'로 표시되며 관할 운영센터에서 태그를 발급하면
   '등록'이라고 표시
- 신청취소는 처리상태가 '접수'인 경우에만 가능. 공단에서 태그를 '등록'한 후에는 공단에서만
   취소 가능하므로 태그의 취소를 희망하는 경우 관할 운영센터에 유선 연락하여 취소 요청

#### 3 태그 등록·전달

- 관할 운영센터에서 신청일을 포함하여 3일 이내(토요일, 공휴일 제외)에 태그를 발급(등록)합니다.
- 태그 기관부착 신청 건은 재가기관에서 공단에 내방하거나 공단에서 기관으로 방문하여 전달합니다.

#### 4 태그 부착

태그는 신청일 다음날부터 14일 이내(토요일, 공휴일 제외)에 수급자 가정에 부착하고 장기요양정보 시스템에 부착완료를 입력해야합니다.

- 메뉴이동 【RFID】 ▶ 【태그/비콘】 ▶ 【태그/비콘 신청관리】
- 업무순서 ① 수급자 선택 ▶ ② 부착일, 부착자, 부착위치 입력 ▶ ③ '부착완료' 버튼 클릭

#### 🔵 업무화면

| 0 태그/비 | 르 신청관리 | *pfr:529m01  |             |         |         |          |      |             |          |        |     |              |          | REDUEN         | 1/112 🔂 🗓  | 120 | 문개  |
|--------|--------|--------------|-------------|---------|---------|----------|------|-------------|----------|--------|-----|--------------|----------|----------------|------------|-----|-----|
| • 처리상태 | শূর্য  | · 부획;        | 구분 전체       | 17      | • 수급자성명 |          |      | 14          |          |        |     |              |          |                |            |     |     |
| p 신성목북 | (-1    | 문박:신청 후 10일  | 경과 하였으나 제   | 4 환율 만원 | 2)      |          |      |             |          |        |     |              |          | 반납관리(비온)       | 부착 동의서     | 신성  | 公准  |
| 1 an   | ¥937   | 회종<br>처리상태 신 | 청말 부착<br>구분 | 처의법     | 취소일자    | 신철<br>서유 | 인정번호 | 태그미봉용<br>사유 | 취소<br>서유 | 相口学体務対 | 学能研 |              | 8 신청 기관이 | 바뀌어도 타디/네폰은 계속 | 刘骞 对告      | 对音  | 수법  |
| 1      |        |              |             |         |         |          |      |             |          |        |     | _            | 수급차명     |                | 3          |     |     |
|        |        |              |             |         |         |          |      |             |          |        |     |              | 인정번호     |                |            |     |     |
| 2      |        |              |             |         |         |          |      |             |          |        |     |              | 발리종류     | 1              | 10         |     |     |
| 3      |        |              |             |         |         |          |      |             |          |        |     |              | 신청멅      |                |            |     |     |
|        |        |              |             |         |         |          |      |             |          |        |     |              | 신청사무     |                | - 8        |     | _   |
|        |        |              |             |         |         |          |      |             |          |        |     |              | 실제자문     | 1              | -          |     | _   |
|        |        |              |             |         |         |          |      |             |          |        |     |              | 부학구분     |                |            |     |     |
|        |        |              |             |         |         |          |      |             |          |        |     |              | 五人       | 무편변호           |            |     |     |
|        |        |              |             |         |         |          |      |             |          |        |     |              |          | 8              |            |     | ŝ   |
|        |        |              |             | $\sim$  |         |          |      |             |          |        |     |              | D 신청취소   |                |            | 신망  | 0   |
| ✓ =    | 그소 브   | 의 브치         | ▶ 분가        |         |         |          |      |             |          |        |     |              | 취소사무     |                |            |     | (3) |
| · .    |        |              | 1 2 1       |         |         |          |      |             |          |        |     |              | a 부착     |                |            | 부박  | 営業  |
| ✓ 2    | 주거지    | 외부 부         | 삭 불         | 가       |         |          |      |             |          |        |     | $\mathbf{Z}$ | 부착일      | [              | 11)<br>11) |     |     |
|        |        |              | . –         |         |         |          |      |             |          |        |     |              | 举驾及      |                |            |     |     |
| ✓ 1    | 탈착 시   | 파손           |             |         |         |          |      |             |          |        |     |              | 부작위치     |                |            |     |     |
|        |        |              |             | ,       |         |          |      |             |          |        |     |              |          |                |            |     | 1.0 |
|        |        |              |             |         |         |          |      |             |          |        |     |              |          |                |            |     |     |

- 최종처리상태가 '전달'일 때 부착완료 처리 가능
- 최종처리상태가 '등록'인 경우에는 부착완료처리가 불가능하며, 관할 운영센터에 전달정보
   (전달일, 전달방법) 입력 요청
- 태그 기관부착 건은 재가기관이 부착완료 처리하며, 공단부착 건은 관할 운영센터에서 부착 후 부착완료 처리함

### 장기요양정보시스템(기관포털)

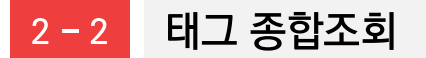

태그/비콘을 처리상태. 부착구분, 수급자성명별로 조회할 수 있습니다.

- 【RFID】 ▶ 【태그/비콘】 ▶ 【태그/비콘종합조회】 ● 메뉴이동
- 업무순서 ① 처리상태(신청.등록.전달.부착). 부착구분(공단.기관). 수급자성명 선택 (2) 조회

#### ● 업무화면

#### ○ 태그/비콘 종합조회 npfc529m02

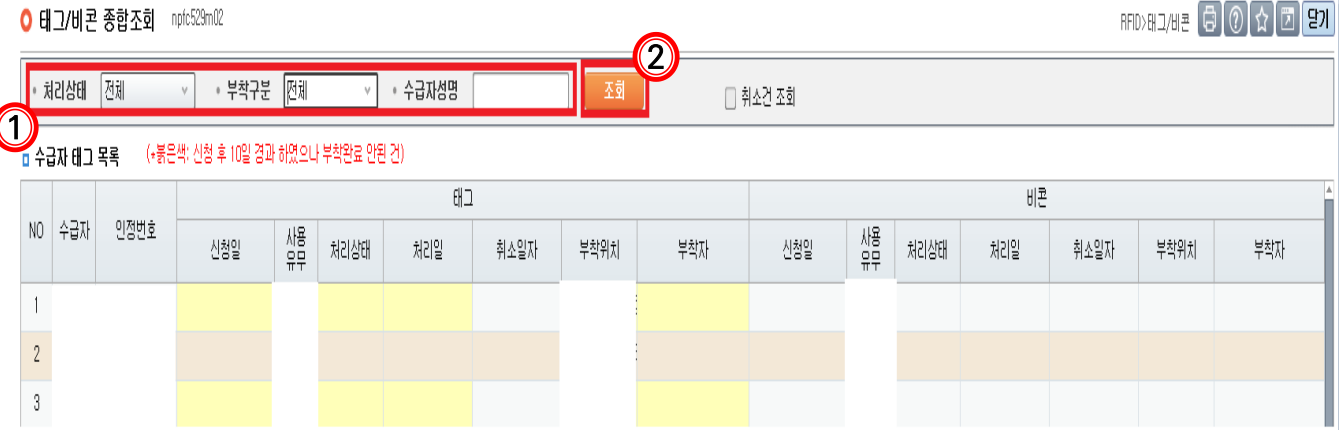

- 취소한 태그 조회 시 '취소건 조회' 클릭
- 【반납관리(비콘)】화면에서 조회되는 경우(반납대기 또는 반납완료한 비콘)에는 【태그/비콘종합 조회】화면에서 파란색 행으로 표시

#### 다빈도 질의응답

Q1. 아이폰도 태그를 사용할 수 있나요?

맞습니다. 아이폰(iOS) 단말기도 전자태그 사용이 가능합니다. 다만, 오래된 기종인 A1. I PHONE 7미만(2015년 이전 출시) 및 I PHONE SE버전(2016년 출시)은 NFC 기능이 지원되지 않아. 전자태그 사용이 가능한 단말기 교체가 필요합니다.

<u>Q</u>2.

수급자가 자녀집에 잠시 머물다가 본가로 돌아오셨습니다. 기존 태그를 제거하고 재발급 해야 하나요?

아닙니다. 기존 태그 재사용 가능합니다.(훼손 시 재발급 필요) 관할 운영센터 RFID 담당자에게 문의하시기 바랍니다.

#### 2-3 반납관리(비콘)

반납대상이거나 반납완료한 비콘을 조회하고, 수거처리를 할 수 있습니다.

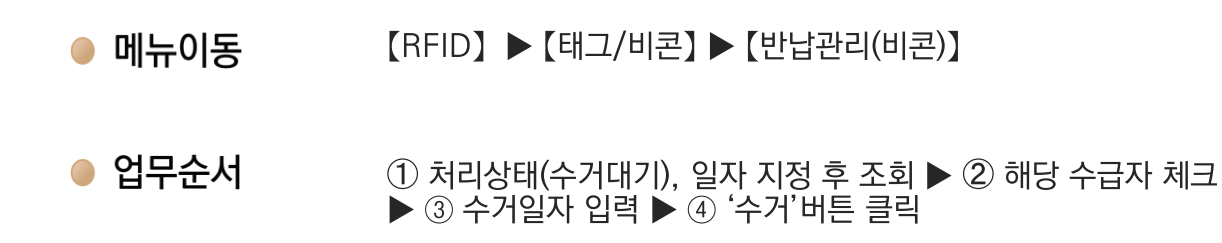

#### 🔵 업무화면

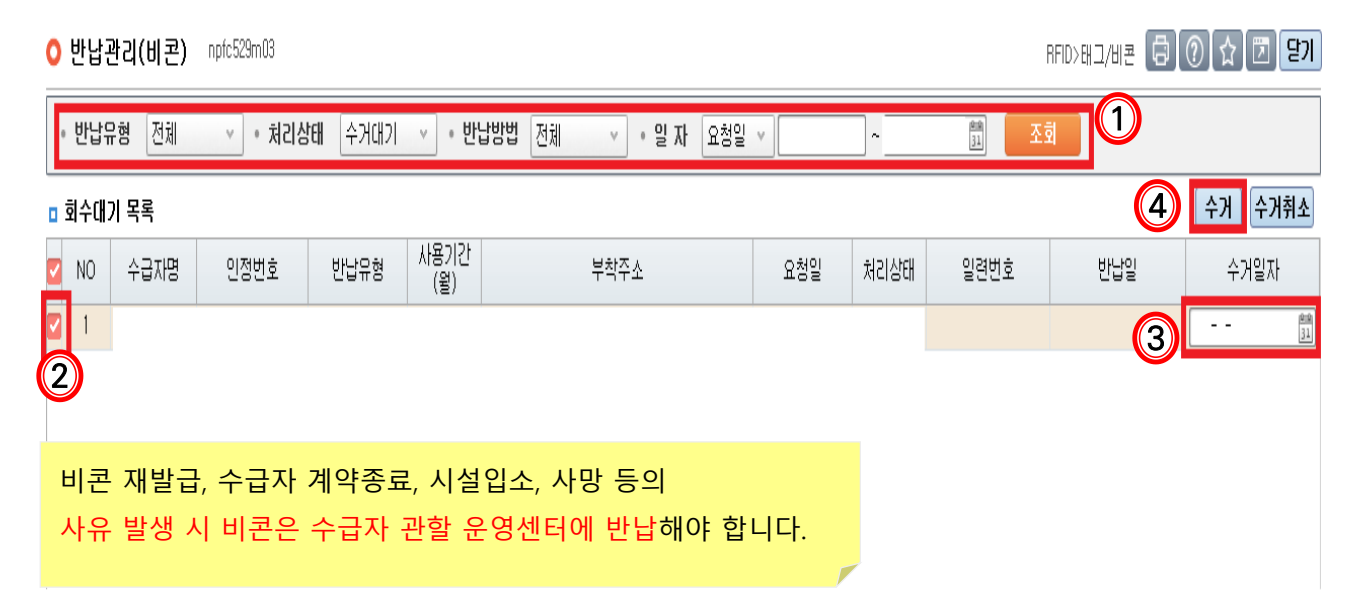

#### 2 - 4 테스트태그 신청

장기요양기관에서 요양요원 교육용으로 테스트태그를 신청할 수 있습니다.

- 메뉴이동 【RFID】 ▶ 【태그/비콘】 ▶ 【테스트태그 신청】
- 업무순서 ① 신청 ▶ ② 신청구분, 신청사유 선택 ▶ ③ 저장

#### ● 업무화면

| fc520m01                        |                                        |                                            |                                                | RF                                                 | (3)<br>10>H⊐/JI≞ 🛱 (2) ☆ 🖸 🗷 🗄                  | !7                                                                                                    |
|---------------------------------|----------------------------------------|--------------------------------------------|------------------------------------------------|----------------------------------------------------|-------------------------------------------------|----------------------------------------------------------------------------------------------------|
| <ul> <li>✓ • 신청구분 전체</li> </ul> | হুয                                    |                                            |                                                |                                                    |                                                 |                                                                                                    |
|                                 | - IDINI 6                              |                                            | 11110                                          | 71.10.1.40                                         | <u>(</u> ] 신청                                   |                                                                                                    |
| 신정일자                            | 기관기호 🧉                                 | 신청구분                                       | 신청사유                                           | 신행상태                                               | 미중인사유                                           |                                                                                                    |
|                                 |                                        |                                            |                                                |                                                    |                                                 |                                                                                                    |
|                                 |                                        |                                            |                                                |                                                    |                                                 |                                                                                                    |
|                                 |                                        |                                            |                                                |                                                    |                                                 |                                                                                                    |
|                                 |                                        |                                            |                                                |                                                    |                                                 |                                                                                                    |
| if                              | c520m01<br><u>· 신청구분 전체 · ·</u><br>성일자 | c520m01<br>V • 신청구분 전체 V 조회<br>정입자 기관기호 (2 | c520m01<br>▼ • 신청구분 전체 ✓ 조회<br>청일자 기관기호 ② 신청구분 | c20m01<br>V • 신청구분 전체 V 조회<br>정일자 기관기호 인 신청구분 신청사유 | 도 20m0 이 20 20 20 20 20 20 20 20 20 20 20 20 20 | 값입에 (2011년 2012년 2012년 201 |

- 테스트태그는 장기요양기관당 1일 2개, 최대 5개까지 발급 가능
- 테스트태그 발급 후 재가기관에서 사용을 원치 않는 경우 관할 운영센터로 반납
- '테스트' 기입으로 일반 수급자 태그와 혼동되지 않도록 관리

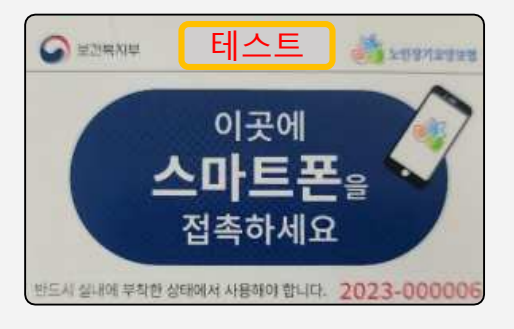

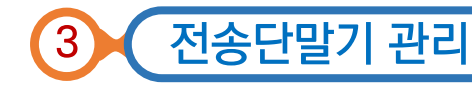

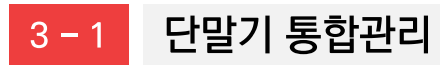

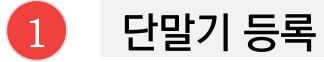

스마트장기요양 앱 이용을 위해 기관종사자의 단말기를 등록하여야 합니다.

- 메뉴이동 【RFID】 ▶ 【전송단말기】 ▶ 【단말기 통합관리】
- **업무순서** ① 해당 종사자 선택 ▶ ② 우측에서 사용자 선택, 업무구분 '기기등록' 선택 휴대폰 번호 입력, 휴대폰 명의자 선택 ▶ ③ 저장

● 업무화면

| NONTE LET                                                                                                    |                                          |      |       | H 400 - 4 |             |        |                              |              |                               |                       |                 |                       | -                                                                                                    |
|----------------------------------------------------------------------------------------------------|------------------------------------------|------|-------|-----------|-------------|--------|------------------------------|--------------|-------------------------------|-----------------------|-----------------|-----------------------|----------------------------------------------------------------------------------------------------|
| 금마단말기복족                                                                                                    |                                          | 30   | 1.0   |           |             | 20.74  | <ul> <li>NB004 EN</li> </ul> | SRIAW WHORSD | 2019年1月<br>2019年1月<br>2019年1月 | 10.20(-10)<br>9000125 | 2 2228 #Hdd     | 1 단말기전세               | 다망기 못한과;                                                                                                    |
| 않았 상년활일                                                                                                    | 28                                       | 24   | 83 80 | 把资本       | 757) 豪莽     | 22     | 통신사                          | 리더기병휴        | A D A                         | C8 5173               | 12              |                       | LE HAT O H L                                                                                                    |
| 1                                                                                                    | 요양성호사                                    | 152  | 015   | 100       | 스마토폰        | 개학     |                              |              | 111122011                     | N 1                   | 2082            |                       |                                                                                                    |
|                                                                                                    | 1000 E A                                 |      | 00    |           | A DIAL P    | 100    |                              |              |                               |                       | - 41823-008     | CONTRACTOR AND        | A 202(2) To 5/0/0011                                                                                                    |
| 1                                                                                                    | 東京が見た                                    |      | 010   |           | 100000      | 10.51  |                              |              |                               | - 3-                  |                 | and the second second | 10 2 5 1 m                                                                                                    |
| 1                                                                                                    | 10000000                                 | 100  | 010   |           | A0150       | 체역     |                              |              |                               | - 2 -                 | *2018年          | (ADM . +              |                                                                                                    |
| 1                                                                                                    | 0.504.404                                | -    | 0.0   |           | ACTION      | 1814   |                              |              |                               |                       | · 109-28        | 2016年 -               |                                                                                                    |
| 1                                                                                                    | #278.8.M                                 |      | 010   |           | 1000        | 10.00  |                              |              |                               | 2                     |                 |                       | and the second second se |
| 1                                                                                                    | COMPANY AND                              |      | 0.0   |           | ADIES       | 10.21  |                              |              |                               | 2                     | 10 M            |                       | and the second second se |
| 1                                                                                                    | OTHER IS                                 | 100  | 000   |           | 人の読載        | 19173  |                              |              |                               |                       | · AD504         | ·                     |                                                                                                    |
|                                                                                                    | College # 11                             | 100  | 010   |           | A (110) (0) | 100    |                              |              |                               | - 2                   | · #1492010      | +1                    | 100 C                                                                                                    |
| ÷                                                                                                    | 10 10 10 10 10 10 10 10 10 10 10 10 10 1 | 100  | 0.0   |           | 00151       | 100    |                              |              |                               |                       |                 |                       |                                                                                                    |
| 1 · · · · ·                                                                                                    | 0.000.00                                 | 1.00 | 010   |           | 1001110     | 10110  |                              |              |                               | - 2                   |                 |                       |                                                                                                    |
| 1                                                                                                    | 2-04x-0-11                               | 10.0 | 10.0  |           | A DIST N    | 10.71  |                              |              |                               |                       |                 |                       |                                                                                                    |
| 2. I I I I I I I I I I I I I I I I I I I                                                                                                    | 0.000.00                                 | 100  | 0.0   |           | A POINT ME  | 100    |                              |              |                               |                       | of Table        |                       |                                                                                                    |
| 3.                                                                                                    | 0.000 # L1                               |      | 010   |           | ~ 71 m M    | 1975   |                              |              |                               |                       | -               |                       |                                                                                                    |
|                                                                                                    | 10 30 (E. R. A)                          |      | 010   |           | ADUM        | 100.00 |                              |              |                               |                       | 1045            | IMUSIDEADO.           |                                                                                                    |
| ÷                                                                                                    | State P 11                               | 100  | 010   |           | ADM         | 10.71  |                              |              |                               |                       |                 |                       | THE REAL PROPERTY.                                                                                                    |
|                                                                                                    | 10 10 10 10 10                           |      | 010   |           | 1000        | 10.11  |                              |              |                               | 2                     | ARC 1925 239942 | Bell 23866 (000 PE    |                                                                                                    |
| 2                                                                                                    | College Real                             |      |       |           | A CLUB M    | 100.00 |                              |              |                               | - 2                   | 2 2282 84 1050  | D.                    | HERE'S CAT                                                                                                    |
| 1                                                                                                    | A DIM B A                                | 126  | 010   |           | 10000       | 10.01  |                              |              |                               |                       | 2035 38 485/8   | や住い モビ パジョンタイヤ        | 10000                                                                                                    |
| 2 · · · · · ·                                                                                                    | Constant A                               | 100  | 010   |           | ADUST       | 10.93  |                              |              |                               | 2                     | 487000.0784     | (#)                   | - CAN                                                                                                    |
|                                                                                                    | CONTRACT IN                              | 40   | 000   |           | Amerik      | 199.00 |                              |              |                               | - 2                   | 2030740200      |                       | E D CD AN                                                                                                    |
|                                                                                                    | A ST D B A                               | 164  | 010   |           | A THE R     | 100    |                              |              |                               | 12                    | 201019407-01    | (24)er 2 124(b) (112) |                                                                                                    |
|                                                                                                    | 0.000.00                                 | 17   | 000   |           | 1000        | 100    |                              |              |                               | - 2                   |                 |                       | Property and interesting                                                                                                    |
|                                                                                                    | C-Stort 4                                |      | 010   |           | 10082       | 1      |                              |              |                               |                       |                 |                       |                                                                                                    |
| ÷                                                                                                    | office al                                | -    | 200   |           | ADDER       | 19875  |                              |              |                               |                       |                 |                       |                                                                                                    |
| -                                                                                                    | 0.0100.000                               | 19   | 010   |           | LOUIS N     | 10.01  |                              |              |                               | - 2                   |                 |                       |                                                                                                    |
|                                                                                                    | 0.014-8-41                               |      | 010   |           | ATHE        | 19.51  |                              |              |                               | 2                     |                 |                       |                                                                                                    |
| S                                                                                                    | 0.024 8 11                               |      | 640   |           | 17 18       | 194.01 |                              |              |                               |                       |                 |                       |                                                                                                    |
| \$ C                                                                                                    | 0000000                                  |      | 010   |           | 1 43        | 1971   |                              |              |                               | 2                     |                 |                       |                                                                                                    |
|                                                                                                    | 0104041                                  | 12   | 200   |           | tiet M      | THE A  |                              |              |                               | 0                     |                 |                       |                                                                                                    |
| 4                                                                                                    | 0.0144 8 43                              | 14   | 010   |           | ATHE        | 194.03 |                              |              |                               |                       |                 |                       |                                                                                                    |
| 2                                                                                                    | 000000                                   | -    | 010   |           | A.010       | 10.71  |                              |              |                               |                       |                 |                       |                                                                                                    |
|                                                                                                    | 0000000                                  | 100  | 010   |           | ADUER       | 100.00 |                              |              |                               |                       |                 |                       |                                                                                                    |
| and the second second se | AVALN                                    | 190  | 419   |           | main a      | -      |                              |              |                               | ~                     |                 |                       |                                                                                                    |
| Rat W.D.                                                                                                    |                                          |      |       |           |             |        |                              |              |                               |                       |                 |                       |                                                                                                    |

- '타기관 스마트폰 사용중 '이라고 써 있는 경우: 휴대폰번호 입력 ▶ '저장'버튼 클릭
- 사용자선택: 요양요원(요양보호사·간호(조무)사·치과위생사), 서비스관리자(사회복지사·간호 (조무)사·팀장급 요양보호사), 기관관리자(시설장·사회복지사)
- 휴대폰명의자: 필수 값으로 본인, 가족, 기타 중에서 선택합니다.

#### 다빈도 질의응답 🥠

A3.

Q3. 단말기 등록 시 '이미 사용중인 휴대전화번호 입니다' 라는 팝업이 뜨는 경우는 어떻게 해야 하나요?

- ① 다른 종사자가 해당 휴대전화번호를 등록했으나 해지처리가 되지 않은 경우
  - 단말기미사용신청서를 작성하여 관할 운영센터에 팩스로 제출 후 처리가 끝나면 등록
  - 단말기미사용신청서는 【단말기 통합관리】 우측 상단에 '단말기미사용신청서' 버튼 클릭하여
     다운로드
- ② 해당 종사자가 수급자(보호자)통보대상으로 단말기를 최초 등록해 둔 경우
- -수급자(보호자)통보대상 해지 후 종사자 단말기 등록부터하고 수급자(보호자)통보대상 등록
   ③ 휴대전화번호를 잘못 입력한 경우
  - 휴대전화번호 정확하게 입력하여 다시 등록

단말기 등록 시 **'다른 기관에 등록된 휴대폰번호와 틀립니다. 정확한 번호를 입력하세요'** 라는 팝업이 뜨는 경우는 어떻게 해야 하나요?

#### ① 다른 재가기관에서 근무한 적이 있거나 현재 2개 이상의 기관에 근무 중인 종사자의 경우

- 다른 기관에 등록된 과거 단말기 정보를 해지처리 요청하고 처리가 끝나면 등록
- 단말기미사용신청서를 작성하여 관할 운영센터에 팩스로 제출 후 처리가 끝나면 등록
- ② 다른 재가기관에 근무한 적이 없는 종사자의 경우
  - 생년월일이 동일한 동명이인이 단말기 등록되어있으면 해당 팝업이 나타나므로 관할
     운영센터를 통해 확인 후 조치 요청

Q5. 단말기 등록하려는데 종사자의 이름이 보이지 않습니다. 어떻게 해야 하나요?

### A5.

## 단말기 통합관리에서 조회되는 종사자 목록은 재가기관이 지자체에 인력신고한 내역에 따라 자동으로 반영되므로 아래 사항을 확인해주시기 바랍니다.

① 인력신고 지자체 승인 후 공단 전산에 반영되기까지 일정 시간이 필요합니다. 지자체 승인 후
 1일 경과하지 않았다면 승인 이후 1일이 경과 될 때까지 기다려주시기 바랍니다.

② 인력신고한 종사자의 입사일자가 도래하였는지 확인해 주시기 바랍니다. 종사자의 입사일자 부터 단말기 통합관리 화면에서 조회되며 단말기 등록이 가능합니다.

③ 위 ①, ② 안내사항을 확인하였으나 여전히 조회되지 않는 경우 지자체 또는 공단 고객센터 (1577-1000)를 통해 인력신고 승인이 정상적으로 처리되었는지 확인해주시기 바랍니다.

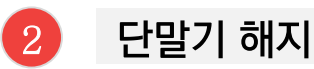

종사자가 퇴사하더라도 기존에 등록한 단말기 정보는 자동으로 해지처리 되지 않습니다. 종사자가 퇴사한 경우 단말기 해지처리를 진행해야 합니다.

- 메뉴이동 【RFID】 ▶ 【전송단말기】 ▶ 【단말기 통합관리】
- **업무순서** ① 퇴사자포함 체크 ▶ ② '조회'버튼 클릭 ▶ ③ 종사자 선택
   ▶ ④ 업무구분 '기기해지 ' 선택 ▶ ⑤ 해지사유 입력 ▶ ⑥ 저장

#### ● 업무화면

| 0 5 | 말기 등  | 통합관리 np | ifc522m01 |         |         |     | C     |            | 1                                                                   | RFID>건송단말기                 | (a) (c) (c) | 저장 엑셀 닫기  |
|-----|-------|---------|-----------|---------|---------|-----|-------|------------|---------------------------------------------------------------------|----------------------------|-------------|-----------|
| - 1 | 나용자구  | 분 [전체   | ~ + é     | 18      | 2       | 휘   | া গান | 자 포함       |                                                                     |                            |             |           |
| ा आ | 13019 | 말기목록    |           |         |         |     |       |            | 요양요원 재가급여                                                           | 단말기상세                      | 앱 사용방법      | 단말기미사용신청서 |
| NO  | 성명    | 생년월일    | 직종        | 근무 휴대폰법 | ·호 기기종류 | 재직  | 통신사 물 | 다.폰 시법사업*  | 성명                                                                  |                            |             |           |
| 6   |       |         |           | 78.82   |         | 011 |       | B-HAI BOAM | 생년월일                                                                |                            |             |           |
| 3   |       |         |           |         |         |     |       |            | 사용자 선택                                                              | S222                       |             | 해 📋 기관관리자 |
|     |       |         |           |         |         |     |       |            | ·기기종류                                                               | 스바트론                       |             |           |
|     |       |         |           |         |         |     |       |            | ·업무구분 (4)                                                           | 2121胡木1                    | · 타기관 스마트   | I폰 사용중    |
|     |       |         |           |         |         |     |       | 1          | 통신사                                                                 | 0                          | 앱 제외치 1     | 24        |
|     |       |         |           |         |         |     |       |            | * 휴대폰번호                                                             | 010                        | -           |           |
|     |       |         |           |         |         |     |       |            | • 휴대폰명의자                                                            | 분인                         | ~ 입력        |           |
|     |       |         |           |         |         |     |       | - 1        |                                                                     |                            |             |           |
|     |       |         |           |         |         |     |       | =          | •해지사유                                                               |                            |             | *         |
|     |       |         |           |         |         |     |       | - 1        | 스마垣론                                                                | 폰해지<br>변경                  |             | -         |
|     |       |         |           |         |         |     |       |            | 서비스 관리자, 기관관리지<br>한 경우메만 동록가능합니<br>리더기는 기존 사용자(개인<br>사용가능합니다, 신규 등록 | 되사<br>되사<br>분실<br>고장<br>기타 |             |           |

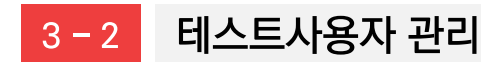

#### 1 테스트사용자 등록

시설장, 사회복지사, 팀장급 요양보호사(근무 경력 60개월 이상)를 테스트 사용자로 등록하여 스마트 장기요양 앱의 접속장애여부, 화면메뉴, 테스트태그 인식 등을 테스트 할 수 있습니다.

● 메뉴이동 【RFID】 ▶ 【전송단말기】 ▶ 【테스트사용자 관리】

● 업무순서
 ① 등록대상의 '휴대폰번호'란 클릭 ▶ ② 휴대폰번호 입력
 ▶ ③ 저장

● 업무화면

| 0 테스트/  | 사용자 관리 | npfc521m01 |    |    | RFID>전송단달기 | 60 3 RB 27 |      |                         |
|---------|--------|------------|----|----|------------|------------|------|-------------------------|
| + 조회구는  | হ যিয় | •          |    | 圣驾 |            |            |      |                         |
| 0 테스트사용 | 용자목록   |            |    | 0  |            | 10         |      | 원스트/J용자 #지방법 전(J - 등식용) |
| 상E NO   | 사용자    | 생년월일       | 직종 | 29 | 휴대폰번호      | 입력일        | 사용구분 | SMS 인증변호 생성             |
| 1       |        |            |    | a  |            | 1          | 1    | SMS 인증번호 생성             |
| 2       |        |            |    |    |            |            | 1    | SMS 인증변호 생성             |

#### 2 테스트사용자 해지

- 메뉴이동 【RFID】 ▶ 【전송단말기】 ▶ 【테스트사용자 관리】
- 업무순서 ① 사용자 클릭 ▶ ② '행삭제' 버튼 클릭 ▶ ③저장
- 업무화면

| ○ 테스트사용자 관리 npfc521m01 | ଅঙ্গ 🗗 🕐 <mark>३ सङ्घ २१</mark> |      |       |     |      |                    |
|------------------------|---------------------------------|------|-------|-----|------|--------------------|
| • 조회구분 전체 v            | 조회                              |      |       |     |      |                    |
| □ 테스트사용자목록             |                                 |      |       |     |      | 테스트사용자 해지방 🖉 - 행삭제 |
| 상태 NO 사용자 생년월일         | 직종                              | 근무개월 | 휴대폰번호 | 입력일 | 사용구분 | SMS 인증번호 생성        |
| 1 (1)                  | 요양보호사                           |      |       |     |      | SMS 인증번호 생성        |
| 2                      | 요양보호사                           |      |       |     |      | SMS 인증번호 생성 ■      |
|                        |                                 |      |       |     |      |                    |

 테스트사용자 해지 후 휴대폰번호, 입력일, 사용구분만 삭제되고 '테스트사용자목록'은 그대로 유지

#### 3 – 3

#### 수급자(보호자)통보대상 관리

#### 1 수급자(보호자) 등록

수급자(보호자)가 스마트장기요양 앱을 통해 수급자에게 제공한 서비스 내용 등을 확인하기 위해서는 단말기를 등록해야 합니다.

- 메뉴이동 【RFID】 ▶ 【전송단말기】 ▶ 【수급자(보호자)통보대상 관리】
- 업무순서
   ① 수급자 선택 ▶ ② 수급자(보호자)의 생년월일, 관계, 가족관계 확인여부 입력 ▶ ③ 저장

#### 🔵 업무화면

| 0 7         | 급자(보호)  | 4)동보대상  | 관리       | npfc528m0 | 11       |                            |      |               | RFID>견송단발기 | 0 1 <mark>3</mark> M | 당 핵셸 달기    |
|-------------|---------|---------|----------|-----------|----------|----------------------------|------|---------------|------------|----------------------|------------|
| • 5         | 분 선혁    |         |          | Ċ.        |          | 22                         |      |               |            |                      |            |
| <b>o</b> 4i | 3자(보호자) | 단말기 목록  |          |           |          |                            |      | o 수급자(보호자) 단달 | 말기 상세      |                      |            |
| NO          | 수급자명    | 인전<br>번 | 급여<br>종류 | 동보대상업     | 가족<br>관계 | 휴대폰번호 가족관계 APP<br>확인여취생회일자 | 메일주소 | 수급자명          |            |                      |            |
| 1           | 3       |         | I. seen  |           |          | anad.                      |      | · 업무구분        | 기기등록 🗸     | 1                    |            |
| 2           |         |         |          |           |          |                            |      | • 급여종류        |            |                      |            |
| 3           |         |         |          |           |          |                            |      | • 보호자 성명      |            |                      |            |
| 5           |         |         |          |           |          |                            | 0    | • 보호차 생년월일    | 5          |                      |            |
| 6           |         |         |          |           |          |                            |      | • 관계(수급자의 00) | 선택 ~       | 🔄 🔄 가족관계확인여부         |            |
| 7           |         |         |          |           |          |                            |      | * 휴대폰번호       |            |                      |            |
| 8           |         |         |          |           |          |                            |      | 보호자이메일        |            | @                    |            |
| 9           |         |         |          |           |          |                            |      | 해지사유          |            |                      |            |
| 11          |         |         |          |           |          |                            |      | 스마트폰          | SMS인증변호생   | di l                 |            |
| 12          |         |         |          |           |          |                            | 1    |               |            | 5 9                  | ALC: NOT   |
| 13          |         |         |          |           |          |                            | 1    |               |            |                      | 愛唱 /       |
| 14          |         |         |          |           |          |                            |      |               |            |                      |            |
| 15          |         |         |          |           |          |                            |      |               |            |                      | 899        |
| 16          |         |         |          |           |          |                            |      |               |            | Anes                 | 1169PH     |
| 18          |         |         |          |           |          |                            |      |               |            | 스마트장기요양법             | 1 사용안내 동영상 |

- 수급자(보호자) 통보대상은 급여계약상 계약자인 가족만 가능(가족: 수급자의 배우자, 직계혈족
   및 형제자매, 직계혈족의 배우자, 배우자의 직계혈족 및 배우자의 형제자매)
- 가족관계증명서 등을 통해 수급자(보호자)통보대상이 수급자와 가족임을 확인 후 등록
- 수급자에게 서비스 제공하는 요양보호사가 스마트장기요양 앱을 통해 서비스내용을 전송해야 수급자(보호자)통보대상이 확인 가능
- 수급자(보호자)가 앱을 통해 급여제공내용 확인 시 전송일에 대해 급여제공기록지를 제공한 것으로 갈음

| 2 수급자                                        | (보호자)통보대상 해지                                                  |                                                                                                    |                             |
|----------------------------------------------|---------------------------------------------------------------|----------------------------------------------------------------------------------------------------|-----------------------------|
| ● 메뉴이동                                       | 【RFID】 ▶ 【전송단말기】 ▶ 【쉬                                         | 누급자(보호자)통                                                                                            | 보대상 관리】                     |
| 🔵 업무순서                                       | ① 수급자 선택 ▶ ② 업무구분(                                            | 기기해지), 해지                                                                                            | 사유 선택 ▶ ③ 저장                |
| ● 업무화면                                       |                                                               |                                                                                                    |                             |
| O 수급자(보호자)통보대상                               | 관리 npfc528m01                                                 |                                                                                                    | RFID>천승단달기 🙃 🕖 🗐 🕄 저장 백별 달기 |
| • 구분 [선택 🔍                                   | <u> </u>                                                      |                                                                                                    |                             |
| 수급자(보호자) 단말기 목록                              |                                                               | o 수급자(보호자) 단말                                                                                        | 1기 상세                       |
| NO 수급자명 인결<br>1<br>2<br>3<br>4<br>5          | 금명 용보대상፣ 가족 휴대폰번호 가족관가 APP 메일주소<br>종류 용보대상፣ 관계 휴대폰번호 확인여특설치일자 | <ul> <li>수급자명</li> <li>인정변호</li> <li>· 업무구분</li> <li>급여름류</li> <li>보호자 성명</li> <li>보호자 성명</li> </ul> | 21216HXI ~                  |
| 5<br>6<br>7<br>8<br>9                        |                                                               | 관계(수급자약 00)<br>휴대폰번호<br>보호자이해일<br>• 해지사유                                                             | C 가족관계확인여부<br>~             |
| 10<br>11<br>12<br>13<br>14<br>15<br>16<br>17 |                                                               |                                                                                                    |                             |
| 18                                           |                                                               |                                                                                                    | 스마트장기요양앱 사용안내 동영상           |

#### 3 수급자(보호자)통보대상 등록이력관리

수급자(보호자)통보대상 등록이력을 수급자성명, 인정관리, 통보대상전화번호별로 확인 할 수 있습니다.

- 메뉴이동 【RFID】 ▶ 【전송단말기】 ▶ 【수급자(보호자)통보대상 등록이력확인】
- 업무순서
   ① 수급자 성명, 인정관리번호, 통보대상 전화번호, 계약종료자 포함 선택
   ▶ ② 조회

#### ● 업무화면

| 0 1                                        | 급자(보호             | 자)동보대상 등록 | 이력확인 nplc52 | 7m01 |      |         | 8800 79 e5 | 80 6 0 1 |       | 물계 |  |  |  |  |  |
|--------------------------------------------|-------------------|-----------|-------------|------|------|---------|------------|----------|-------|----|--|--|--|--|--|
| · ① · 성명 · · · · · · · · · · · · · · · · · |                   |           |             |      |      |         |            |          |       |    |  |  |  |  |  |
| • +                                        | > 수급자(보호자) 단말기 목록 |           |             |      |      |         |            |          |       |    |  |  |  |  |  |
| NO                                         | 수급자명              | 인정관리번호    | 통보대상명       | 전화번호 | 명설치일 | 통보대상등록일 | 통보대상태지일    | 계약시작일    | 계약종료일 | Î  |  |  |  |  |  |
| 1                                          |                   |           |             |      |      |         |            |          |       | L  |  |  |  |  |  |
| 3                                          |                   |           |             |      |      |         |            |          |       | I. |  |  |  |  |  |
|                                            |                   |           |             |      |      |         |            |          |       |    |  |  |  |  |  |
|                                            |                   |           |             |      | 23   |         |            |          |       |    |  |  |  |  |  |

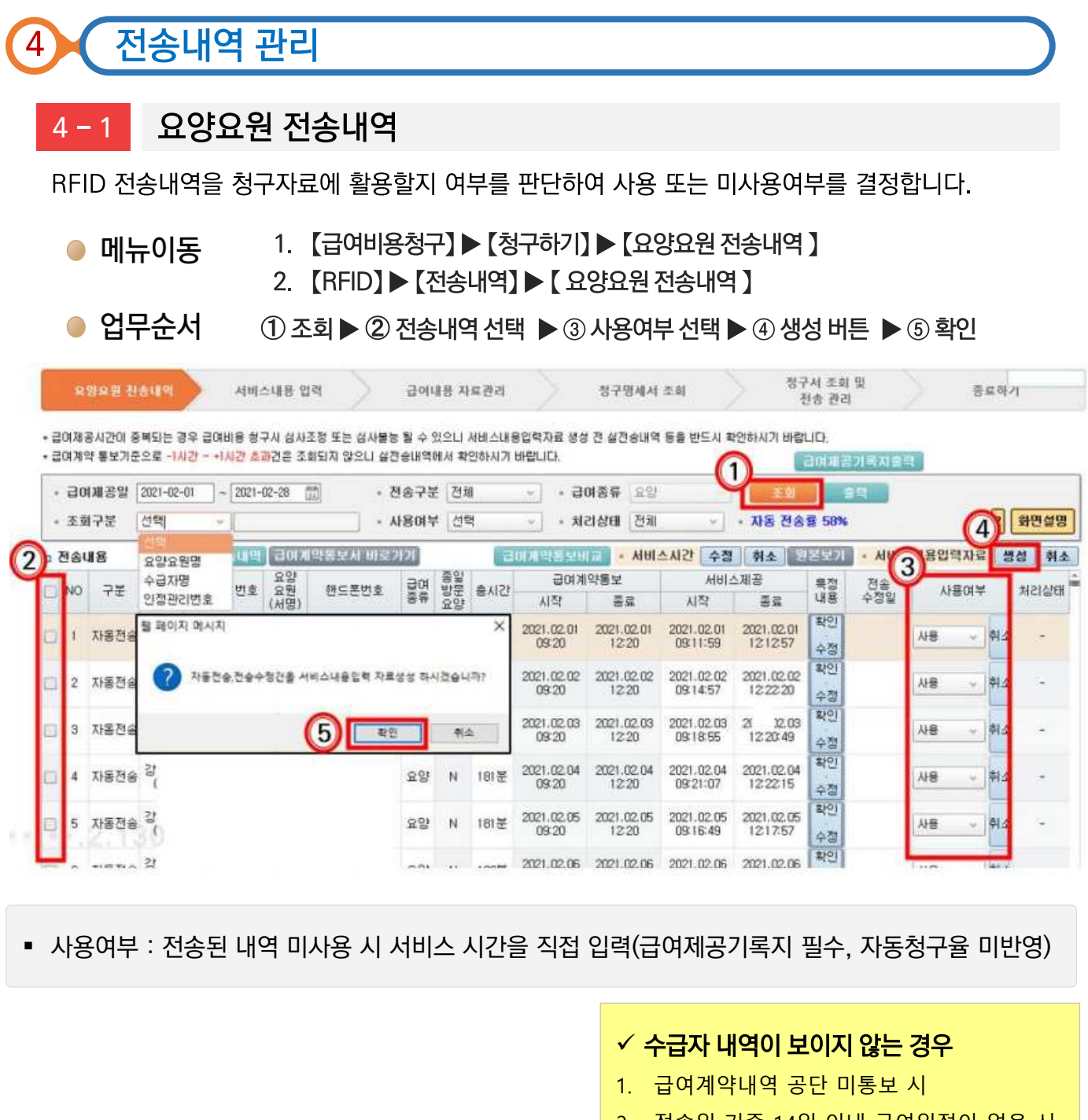

- 2. 전송일 기준 14일 이내 급여일정이 없을 시
- 3. 인정유효기간 상이할 경우

🔁 실전송내역 버튼 🛛 실전송내역

| 전송 | 내용 | 실전     | 현송내역 [급0 | 비계약통     | 통보서 바로가기 |    |    | 3    | 며계약통보비 | IIII • HU | 스시간 🧲 | '정 취소 |
|----|----|--------|----------|----------|----------|----|----|------|--------|-----------|-------|-------|
| NO | 그브 | 수급지    | 이저과기버 중  | 요양<br>0위 | 채근포버승    | 금여 | 종일 | ᄎᆡᄀᄔ | 급여계    | 약통보       | 서비고   | 제공    |
| NO | ΤŒ | (ਮ਼ੋਉ) | 282022   | (채명)     | 핸드는란포    | 종류 | 요양 | 840  | 지작     | 종료        | 지작    | 종료    |
|    |    |        |          |          |          |    |    |      |        |           |       |       |

급여계약 통보기준으로 <u>1시간 초과건</u>은 실전송내역에서 확인 가능

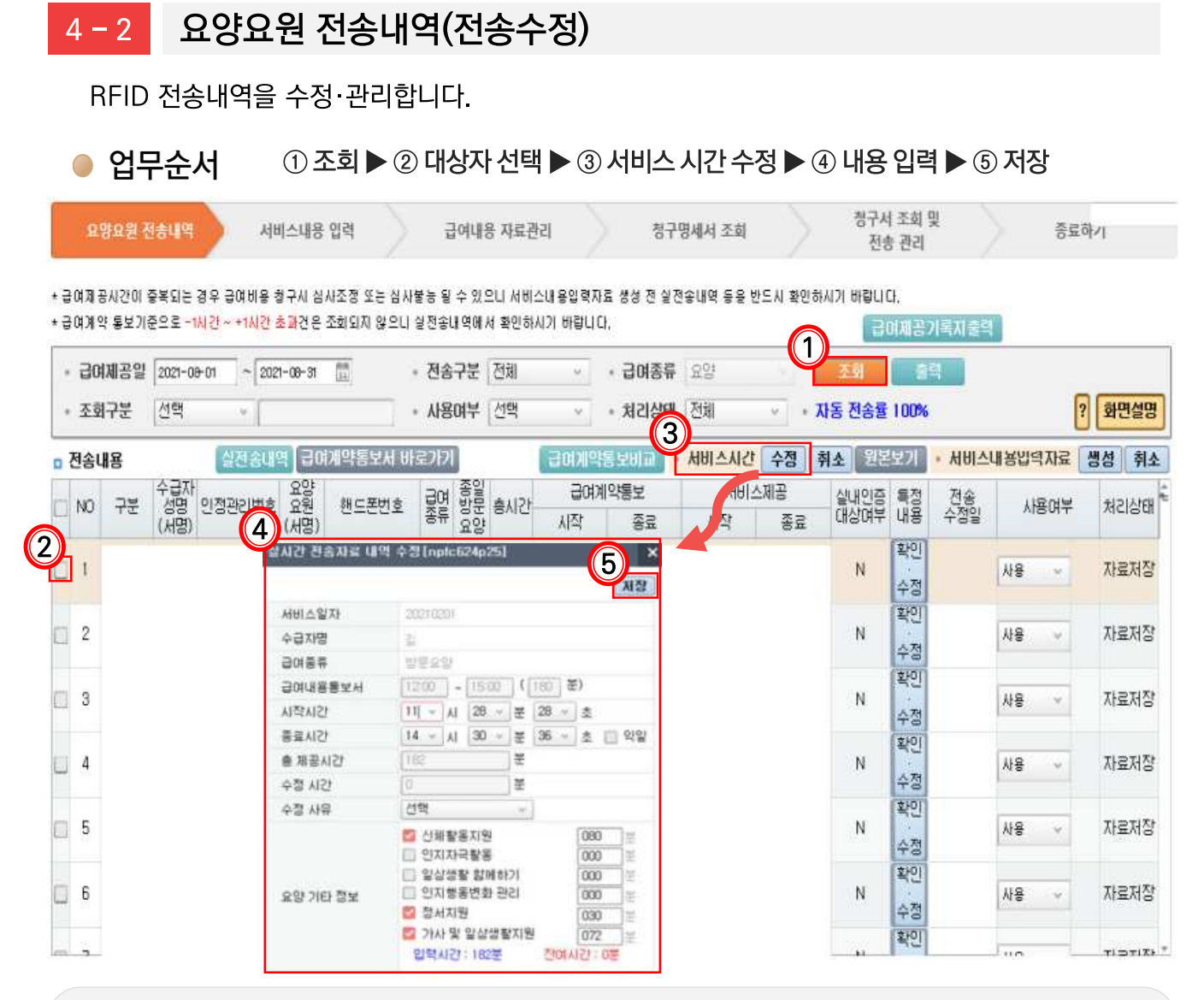

- 서비스시간 수정(실시간 전송자료 내역 수정)
- 실 전송시간 기준, 시작시간 및 종료시간을 합하여 <mark>최대 30분 내</mark> 수정 가능
- (예시) 시작시간 11시 → 10시 50분(10분), 종료시간 14시 → 14시 20분(20분)

※ 종료시간을 줄여 급여제공시간 줄이는 경우 한도제한 없음

- 전송자료 수정 표시
- 5분 이하 수정 → 해당 대상자 바탕색 노랑색 표시 → 급여제공기록지 작성 불필요
- 5분 초과 수정 → 해당 대상자 바탕색 분홍색 표시 → 급여제공기록지 작성 필수

#### ▪ 특정내역 수정

- 서비스제공내역 및 특이사항 입력·수정
- 전체 급여제공시간 수정은 '서비스 시간' 수정을 통해서만 가능

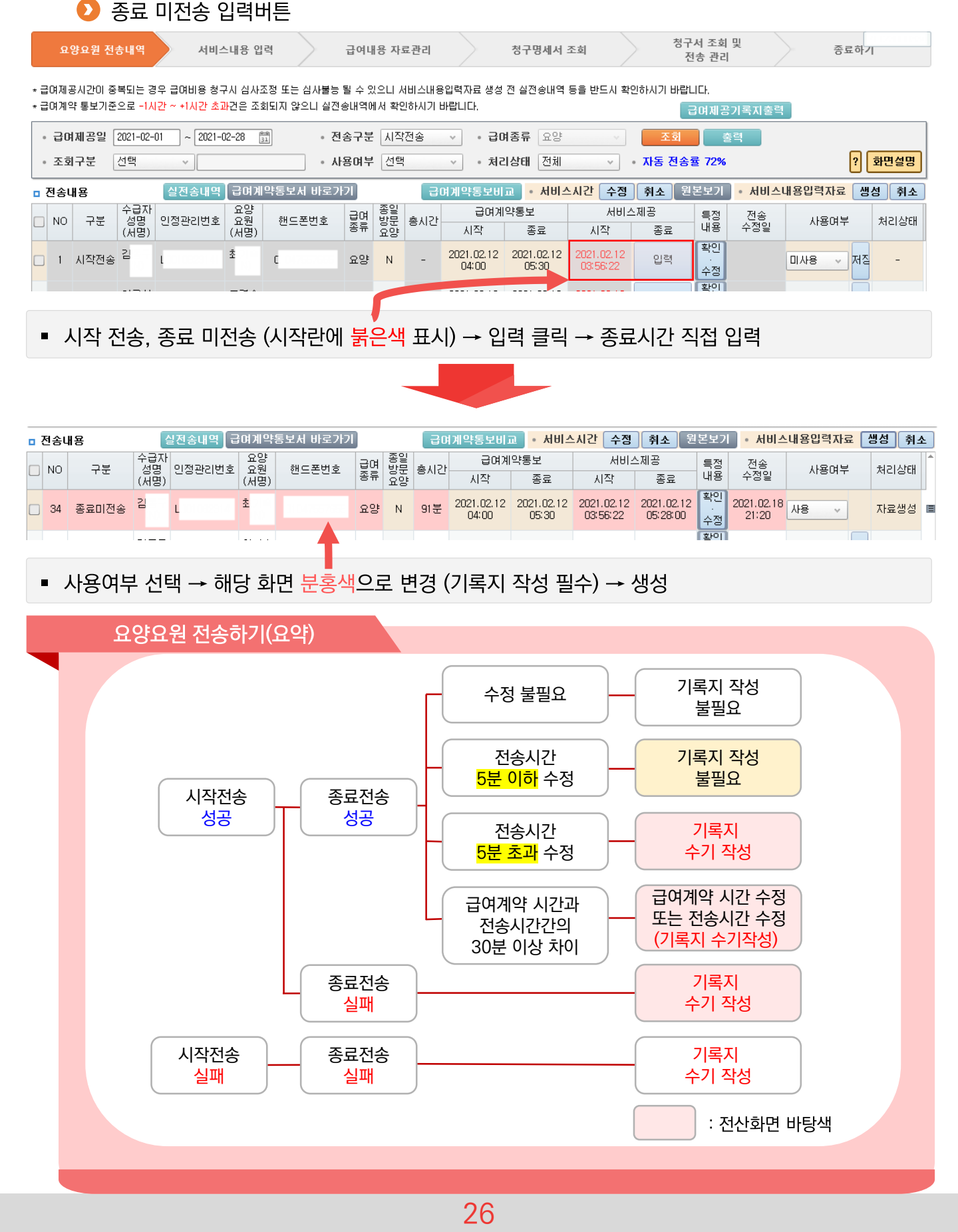

다빈도 질의응답 🎉

Q6, 자동전송률과 자동청구율(청구활용률)이 왜 다른가요?

▲ 6, 자동전송률과 자동청구율(청구활용률)은 다를 수 있습니다.

■ 자동전송률

| 구분    | 내용                                                     |
|-------|--------------------------------------------------------|
| 계산 산식 | ■ 직접입력을 제외한 <u>총 전송건수</u> X 100(소수점 이하 반올림)<br>수급자계약건수 |
|       |                                                        |

■ 자동청구율(청구활용률)

| 구분              | 내용                                                                                                    |
|-----------------|----------------------------------------------------------------------------------------------------|
| 계산 산식           | <ul> <li>총 청구 서비스건수 - (직접 입력건수+종료 미전송 건수)</li> <li>X 100(소수점 이하 반올림)</li> </ul>                                                                                                    |
| 자동청구율<br>포함 건수  | <ol> <li>① 시작, 종료 모두 자동전송 내역으로 청구자료로 사용</li> <li>② 전송수정된(단, 시작, 종료 모두 전송) 내역을 청구자료로 사용</li> </ol>                                                                                          |
| 자동청구율<br>미포함 건수 | ① 시작, 종료 모두 시간을 <mark>직접 입력</mark> 하여 청구자료로 사용<br>② 시작은 자동전송하고 <mark>종료시간만 직접입력</mark> 하여 청구자료로 사용<br>※ 단, 종료미전송 사유가 <mark>'병원동행'</mark> 인 경우 자동청구율에 포함                                    |
| 전산<br>확인방법      | 장기요양정보시스템 → 급여비용청구 → 급여비용청구 →<br>현황 및 사전점검 사항 조회 → 청구서목록 별 자동청구율 확인                                                                                                    |
| 지급일             | <ul> <li>지급예정일이 토요일 또는 공휴일(일요일 포함)인 경우 그 다음날 지급<br/>('18.1.~)</li> <li>청구지정일 후 청구 건(정밀심사 대상건 포함)은 법정기한일(청구일부터<br/>30일) 이내 지급</li> <li>자동청구율 75% 이상 기관 14일 이내 지급(단, 상세심의 대상건 제외)</li> </ul> |

서비스관리자 전송내역

서비스관리자 전송내역을 관리합니다.

메뉴이동

4 – 3

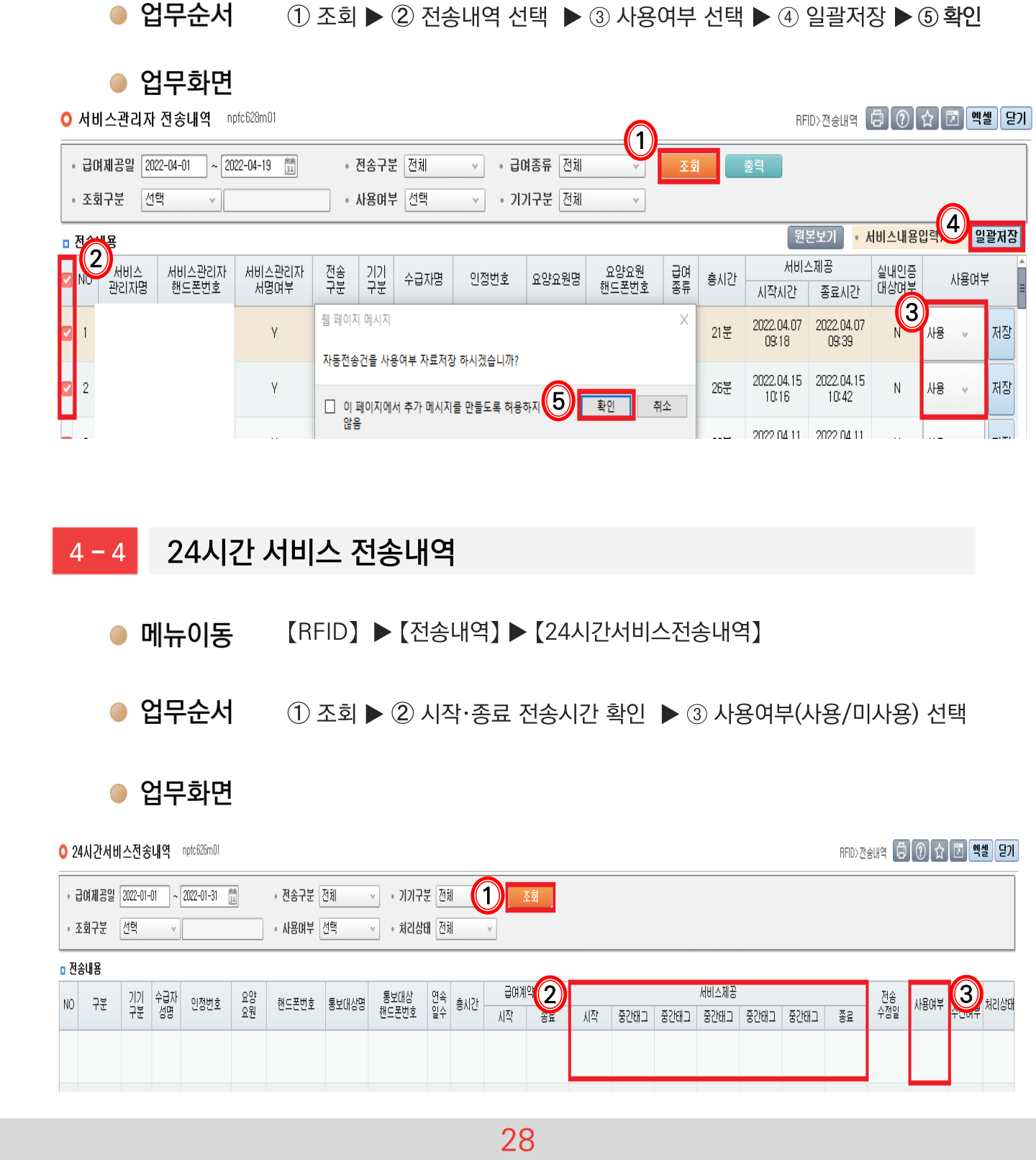

【RFID】▶【전송내역】▶【서비스관리자 전송내역】

#### 4 - 5 미승인내역 조회

태그 전송 미승인내역을 조회하고 대처방안을 확인할 수 있습니다.

- 메뉴이동 【RFID】▶【전송내역】▶【미승인내역 조회】
- 업무순서 ① 요청일자 또는 핸드폰번호 입력 후 조회 ▶ ② '대처방안 상세내역' 확인
- 업무화면

| 0 [ | ) 미승인내역 조회 npfc627m01 RFID>전송내역 🗐 🕐 🔂 예셸 또      |                         |                             |          |      |      |      |       |      |         |  |  |
|-----|-------------------------------------------------|-------------------------|-----------------------------|----------|------|------|------|-------|------|---------|--|--|
| 0   | • 요청일자 2022-04-01 前 ~ 2022-04-19 前 • 핸드폰번호 1 조회 |                         |                             |          |      |      |      |       |      |         |  |  |
| 0 0 | 승민니                                             | <b>H</b> 역              |                             |          |      |      |      |       |      |         |  |  |
| NO  | ₽⊆                                              | 오류메세지                   | 대처방안                        | 시작시간     | 승인번호 | 전송년월 | 사용자명 | 사용자번호 | 기관기호 | 핸드폰번호 ^ |  |  |
| 1   | Z7                                              | 비정상종료건입니다.              | 이전 수급자의 서비스가 종료되지 않았습니다. 이전 | 05:00:00 |      |      |      |       |      |         |  |  |
| 2   | S2                                              | 10시간이상 서비스 하셨습니다. 서비스 시 | ł                           | 18:28:42 |      |      |      |       |      |         |  |  |
| 3   | S2                                              | 10시간이상 서비스 하셨습니다. 서비스 시 | ł                           | 21:07:33 |      |      |      |       |      |         |  |  |
| 4   | Z7                                              | 비정상종료건입니다.              | 이전 수급자의 서비스가 종료되지 않았습니다. 이전 | 05:00:00 |      |      |      |       |      |         |  |  |
| 5   | Z7                                              | 비정상종료건입니다.              | 이전 수급자의 서비스가 종료되지 않았습니다. 이전 | 05:00:00 |      |      |      |       |      | =       |  |  |

- 💼 1. 스마트장기요양 앱 설치 전 확인사항 📀
  - 2. 스마트장기요양 앱 설치 📎
  - 3. 스마트장기요양 앱 사용(요양요원) 📀
  - 4. 스마트장기요양 앱 사용 (기관관리자·서비스관리자·수급자(보호자))

#### **와이파이 연결상태에서 사용할수 없습니다.** 스마트장기요양 앱의 보안절차상 국내3사 통신사의 데이터망(알뜰폰 통신사 포함)을 통해서만 접속이 가능합니다. 평소 와이파이 이용을 하는 사용자의 경우 의도하지 않은 데이터 사용 요금이 발생하지 않도록 스마트 장기요양 앱을 종료한 뒤 와이파이 연결 상태를 확인하시고 사용하시기 바랍니다.

Q7. 스마트장기요양 앱은 와이파이(Wi-Fi) 환경에서 이용할 수 없나요?

A7

● 수급자(보호자) 단말기 등록 : RFID 〉 전송단말기 〉 수급자(보호자)통보대상관리
 ※ 자세한 사항은 
 ※ [Ⅱ.3-3. 수급자(보호자)통보대상 관리(p.22)]를 참고하여 주시기 바랍니다.

※ 자세한 사항은 ♪ [Ⅱ.3-1. 단말기통합관리(p.18)]를 참고하여 주시기 바랍니다.

- 기관포털(장기요양정보시스템)에 사용자 등록하기

재가기관 종사자 단말기 등록 : RFID 〉 전송단말기 〉 단말기통합관리

아이폰 사용 가능함(단, 아이폰 7미만, SE1 버전은 지원하지 않음)
 국내 판매 기종만 사용 가능 (국가별정 책상 타국가 판매폰 사용 불가)

- 2. 해당 폰에 NFC 기능이 있는 경우
- 1. 국내통신 3사 통신망을 사용하는 경우

3. 안드로이드 4.2.2 이상만 사용 가능

- 태그 사용가능 기종
- 태그 사용가능 기종 확인하기
- 스마트장기요양 앱 설치 전 확인사항

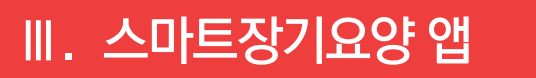

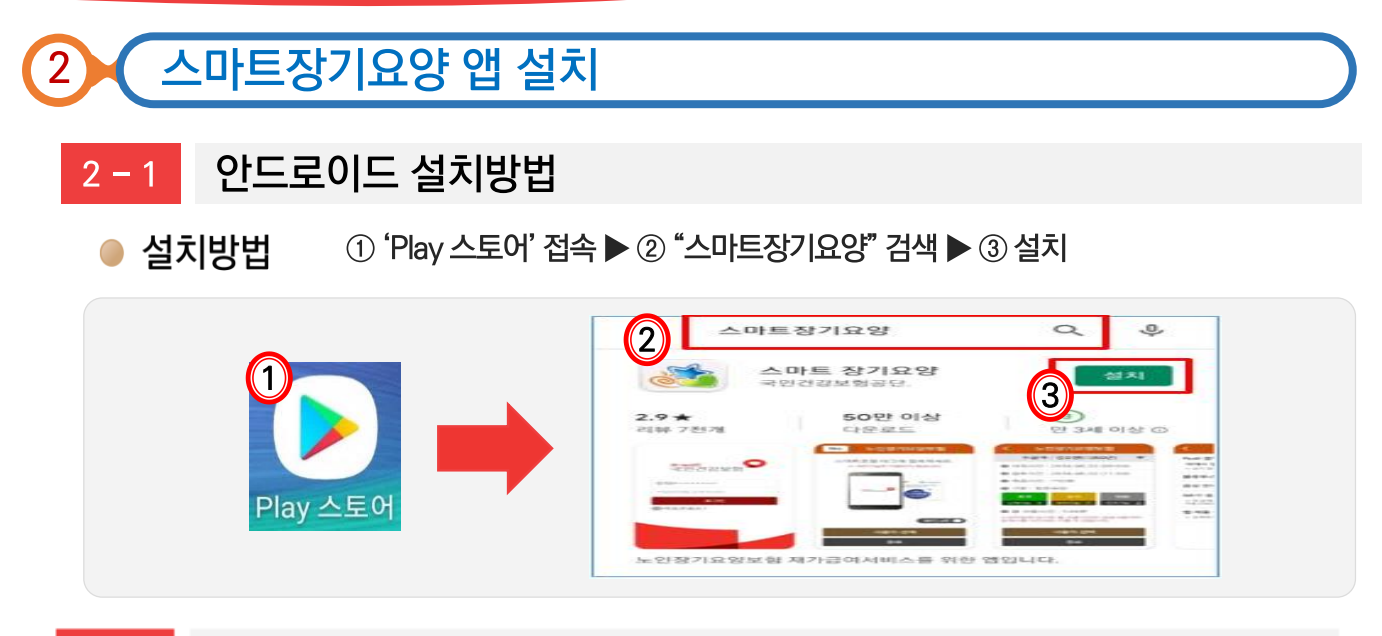

#### 2-2 iOS(iPhone) 설치방법

iOS(iPhone)은 장기요양정보시스템이나 노인장기요양보험 홈페이지를 통해 설치할 수 있습니다.

#### 설치방법 1: 장기요양정보시스템(기관포털) 이용

- ① PC로 "장기요양정보시스템(기관포털)-RFID-단말기통합관리" 접속 (공동인증과정 필수) ▶ ② 아이폰 카메라 어플 실행하여 [단말기통합관리] 우측 하단의 QR코드 스캔
- ▶ ③ 카메라 어플 상단부의 안내 메시지 터치 ▶ ④ 설치 진행 이미지 확인 후 화면 터치
- ▶ ⑤ 안내 팝업 확인 후 설치화면 터치

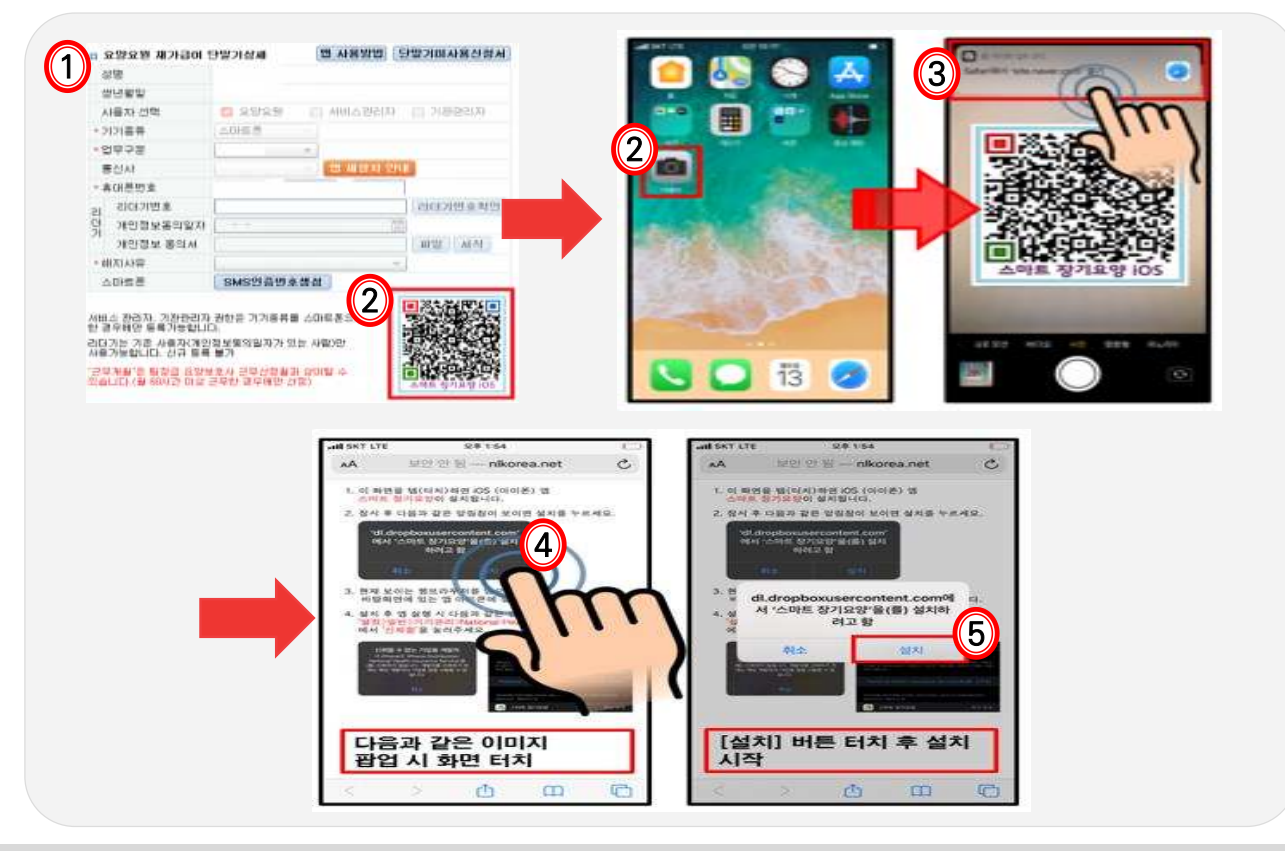

#### 설치방법 2: 노인장기요양보험 홈페이지 이용

① <u>www.longtermcare.or.kr</u> 접속하여 [기관서비스-스마트장기요양앱(iOS용설치)] 클릭 ▶ ② 아이폰 카메라 어플 실행하여 QR코드 스캔 ▶ ③ 카메라 어플 상단부의 안내 메시지 터치 ▶ ④ 설치 진행 이미지 확인 후 화면 터치 ▶ ⑤ 안내 팝업 확인 후 설치화면 터치

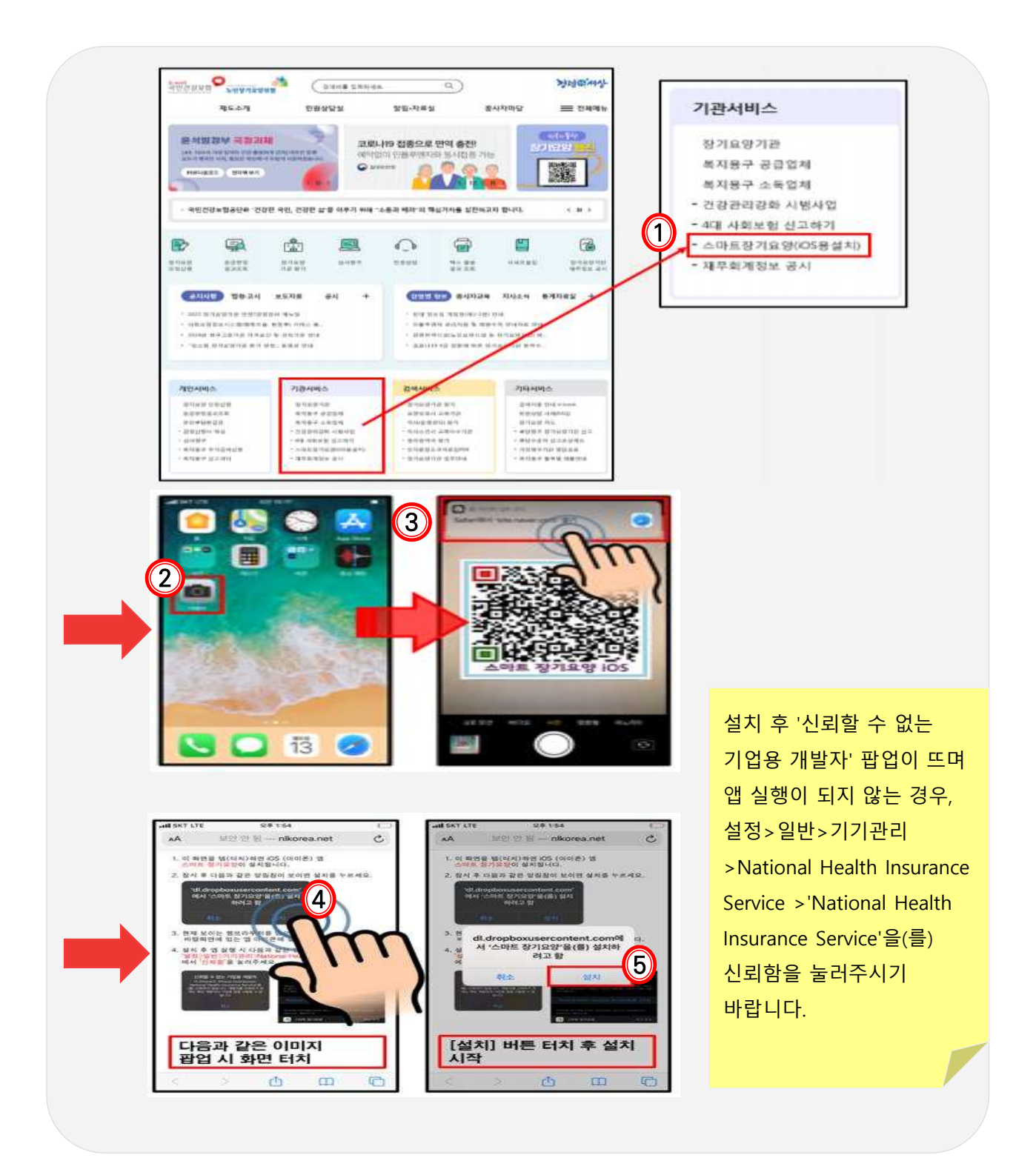

#### 2-3 인증번호요청·비밀번호 설정·약관동의

스마트장기요양 앱 이용을 위해서는 인증번호요청, 비밀번호 설정, 약관동의를 진행해야 합니다.

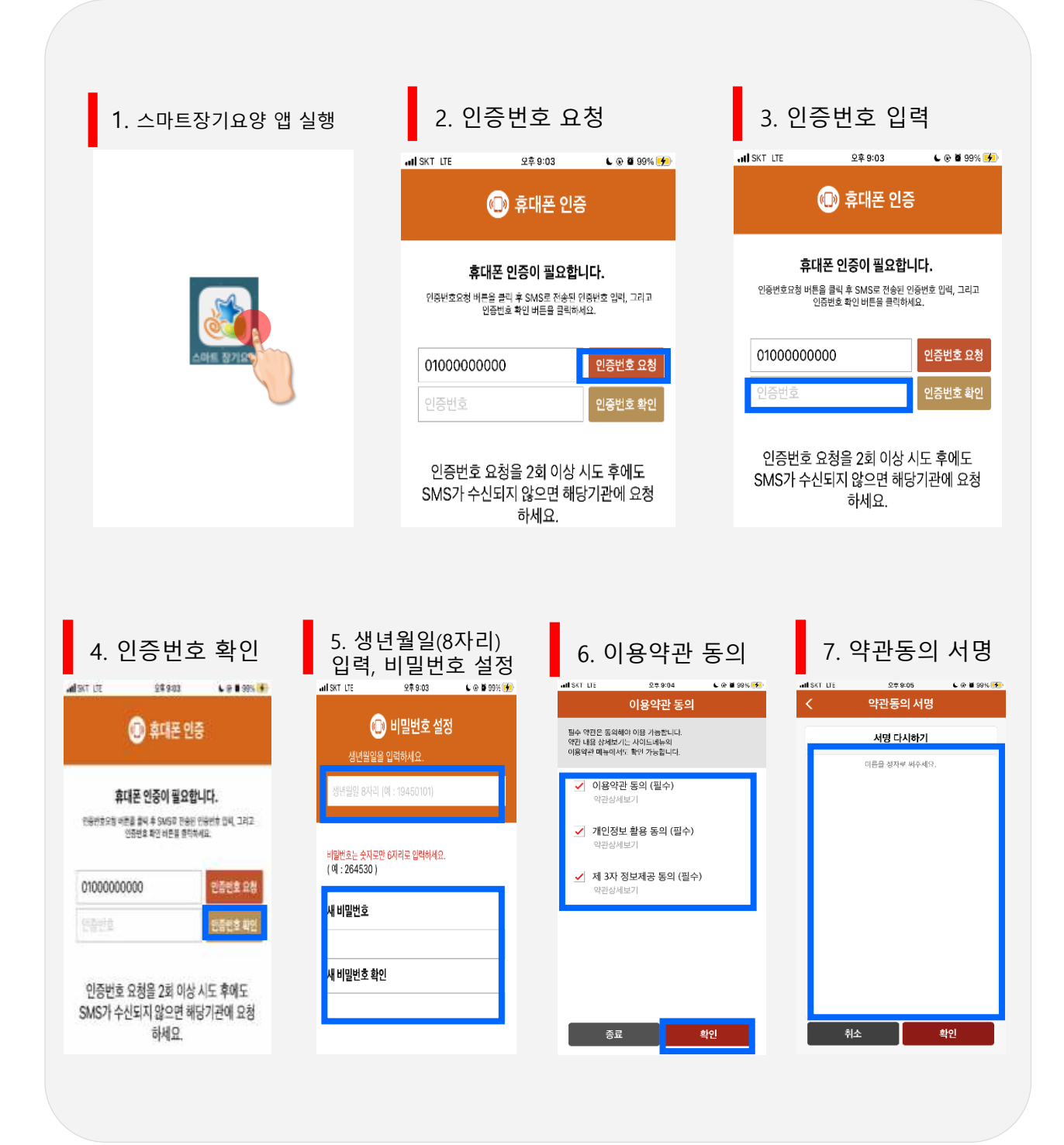

다빈도 질의응답 💋

○ 응번호가 문자(SMS)로 수신되지 않았습니다. 어떻게 해야 하나요?

장기요양정보시스템(기관포털)에서 인증번호 확인이 가능합니다.

A8.

경로: 장기요양정보시스템 → RFID → 전송단말기 → 'SMS인증번호생성'버튼 클릭 → 팝업창에서 6자리 인증번호 확인가능

스마트장기요양 앱 비밀번호를 잃어버렸습니다. 어떻게 해야 하나요?

스마트장기요양 앱 로그인 화면 하단의 비밀번호 재설정 버튼을 눌러 새로운 비밀번호를 설정하시기 바랍니다. **Q9**.

<u>(4</u>)

① 비밀번호 설정 화면이 나오면 휴대폰 인증번호를 요청 후 인증번호를 입력합니다.

② 단말기 사용자의 생년월일(8자리) 입력 및 사용할 비밀번호, 비밀번호확인을 입력 합니다.

비밀번호 입력이 5회 실패하면 알림창이 뜨고, 비밀번호 재설정화면으로 이동합니다.

- 4회 오류 시 알림문구 : 비밀번호가 올바르지 않습니다. 5회 틀릴 경우 아이디가 잠금 상태로 변경됩니다.
- 5회 오류 시 알림문구 : 비밀번호가 일치하지 않습니다. 로그인 5회 실패하면 비밀 번호를 재설정해야합니다.(실패횟수 5회)

Q10, "서버연결이 원활하지 않습니다", "유효하지 않은 URL입니다"라고 뜨며 스마트장기 요양 앱 접속이 되지 않습니다.

A10. IP와 관련된 스마트장기요양 앱 접속오류입니다. 해당 팝업이 확인되는 경우 아래의 방법을 참고해주시기 바랍니다.

- ① 스마트장기요양 앱 종료
- ② 단말기의 비행기 모드를 켰다가 끔(통신사로부터 새로운 IP주소를 할당받음)
- ③ 스마트장기요양 앱 접속 시도
- ※ 실패하는 경우 1)~3)의 과정을 재시도(일반적으로 3~5회 이내에 접속 가능함)

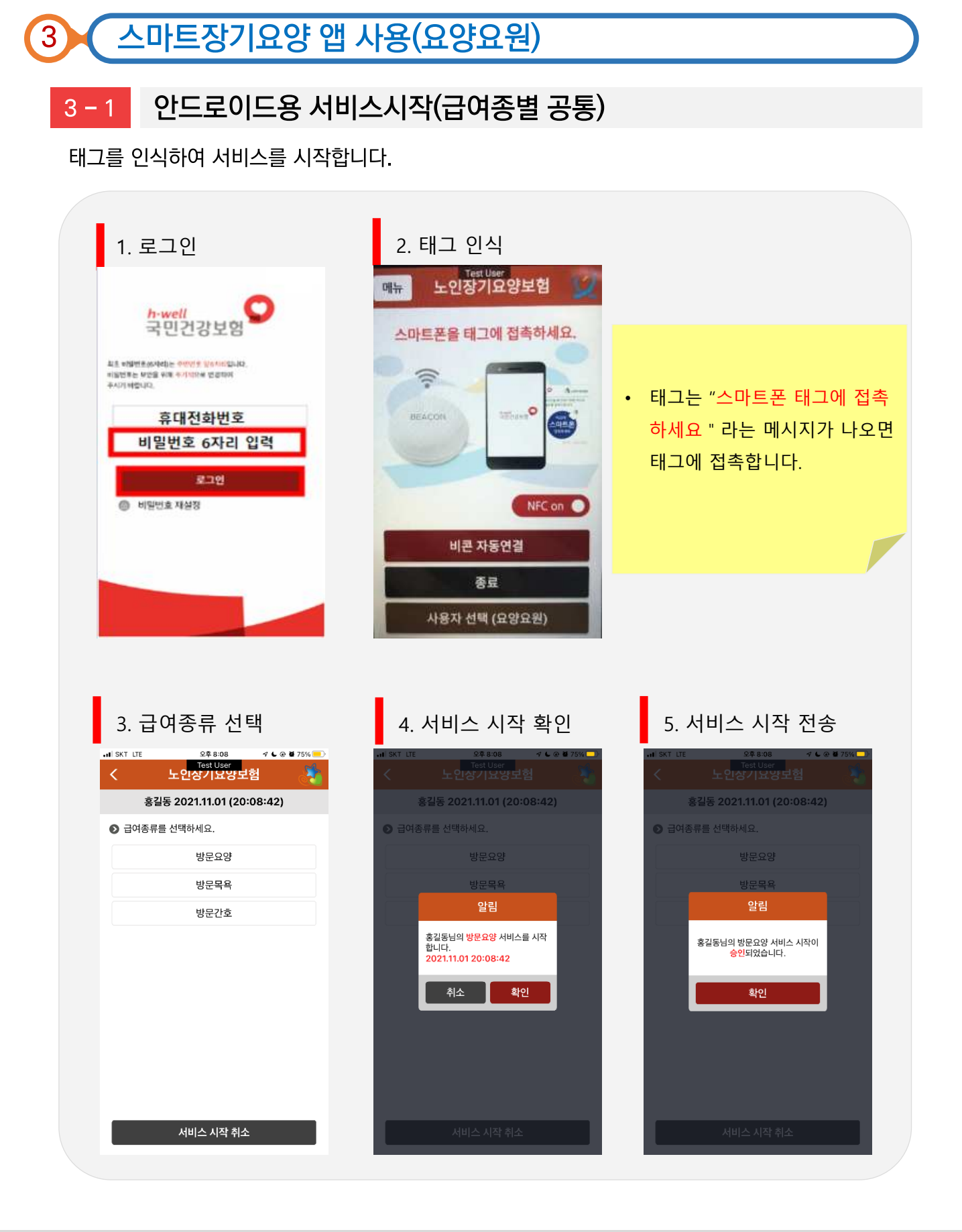

36

3 – 1

### 3 스마트장기요양 앱 사용(요양요원)

#### iOS용 서비스시작(급여종별 공통)

태그를 인식하여 서비스를 시작합니다.

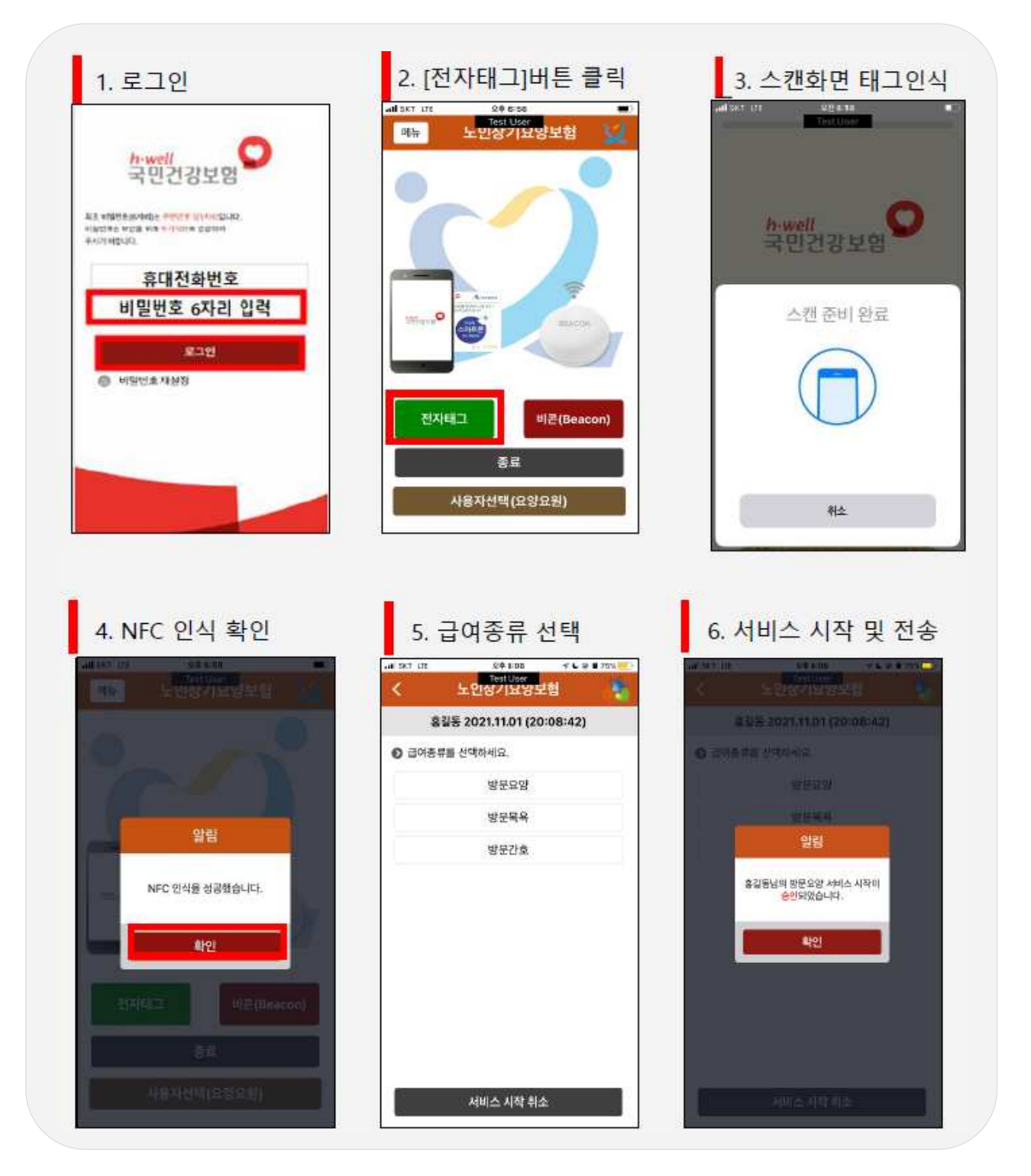

#### 다빈도 질의응답 🥢

Q11. 태그 접촉 시 "빈 태그입니다.", "비어있는 태그입니다."라고 뜹니다.

A11.

**앱을 다시 실행시켜 로그인하고 5초 정도 기다린 다음 태그 인식을 시도하시면 됩니다.** 로그인이 끝나자마자 태그에 접촉하는 경우 발생할 수 있는 오류입니다. 일반적으로 로그인 직후 부터 태그를 인식할 수 있지만, 단말기에 따라 3~5초 정도 앱 기능이 동작하기까지 시간이 필요한 경우가 있습니다.

Q12.

A12.

태그가 인식되지 않습니다. 어떻게 해야 하나요?

#### 아래 사항을 확인해보시기 바랍니다.

- 단말기의 NFC 켜짐(카드모드가 아닌 기본모드) 여부를 확인하시기 바랍니다.
- 스마트장기요양 앱 최신 버전을 확인하고 구버전인 경우 업데이트하시기 바랍니다.
- 단말기 케이스, 신용카드, 현관 출입용 카드나 스티커 등을 모두 제거하고
   단말기만으로 다시 시도해보시기 바랍니다.
- 단말기의 NFC안테나 위치를 확인하고, NFC안테나와 태그를 접촉시킨 채 충분한 시간(5초 이상) 유지해보시기 바랍니다.
- 일시적 충돌일 수 있으므로 단말기를 껐다 켜주시기 바랍니다.
- NFC 고장여부(NFC 활성화 시킨 후 태그에 접촉했을 때 삐-소리 또는 진동이 없는지 확인, 반응이 나타나야 NFC기능 정상 동작 중)를 확인해 주시기 바랍니다.
- 태그의 탈착여부를 확인하시고 태그 위치가 전송 장애를 일으키는 위치(철문, 냉장고, 화기근처, 물기가 많은 곳, 산간벽지 등 데이터망 이용이 열악한 지역 등)는 아닌지 확인해주시기 바랍니다.
- 테스트용 태그를 인식하는지 확인해주시기 바랍니다. (테스트용 태그도 인식 못하는 경우 단말기 NFC기능 이상이 의심되므로 서비스센터 등을 방문하여 NFC기능 점검)
- 알뜰폰 통신사를 이용하는 경우 NFC 사용이 가능한 유심을 사용 중인지 확인하시기 바랍니다.(알뜰폰 통신사 고객센터로 문의)

다빈도 질의응답

# Q13. 태그 접촉 시 "태그정보를 읽을 수 없습니다.", "지원되지 않는 태그입니다."라는 메시지가 뜹니다.

A13.

#### 아래사항을 확인해보시기 바랍니다.

- 듀얼태그(리더기겸용태그) 사용 시 발생할 수 있는 오류입니다. 듀얼태그는 왼쪽이 리더기, 오른쪽이 스마트폰 인식 장치가 내장되어 있습니다. 왼쪽과 오른쪽 중 한 쪽만 인식되어야 하나 두개 모두 인식이 되면 위와 같은 오류가 발생하므로 오른쪽의 스마트폰용으로만 태그를 인식하셔야 합니다.
- 휴대전화 뒤쪽에 케이스나 신용카드 등이 꽂혀있어 태그 인식에 영향을 주는 경우 해당 메시지가 확인될 수 있습니다. 핸드폰 케이스나 카드 제거 후 태그를 인식시켜 주시기 바랍니다.

Q14.

A14

스마트장기요양 앱 관련 **다빈도 오류코드에** 대해서 알 수 있을까요?

#### 다빈도 오류코드는 다음과 같습니다.

- (A1) 수급자 인정유효기간 및 계약여부를 확인바랍니다.
- (A8) 급여 일정등록여부를 확인바랍니다.
- (B1) 요양요원의 인력신고내용을 확인바랍니다.
- (13) 동시 요양요원 서비스는 2명까지 가능합니다.
- (J2) 방문요양 중엔 방문목욕을 제공할 수 없습니다.
- (J3) 방문목욕시 앞 요양보호사와의 태그 시간은 10분 이내만 승인가능합니다.
- (J4) 방문목욕은 요양보호사 2인까지만 승인 가능합니다.
- (J5) 방문요양 중엔 방문목욕을 제공할 수 없습니다.
- (K1) 방문간호는 2명까지만 제공할 수 있습니다.
- (L1) 해당기관에 단말기를 등록 후 사용바랍니다.
- (S2) 10시간이상 서비스 하셨습니다. 서비스 시간은 10시간까지 인정됩니다.
- (T1) 미 등록된 태그/비콘 입니다.
- (E1) 수급자/요양요원 등록 정보 또는 해당 급여계약 내용을 확인하세요.
- (H5) 실내인증 등록 정보가 없습니다.
- (1098) 태그중 에러가 발생하였습니다.
- (98) 알 수 없는 오류가 발생하였습니다.

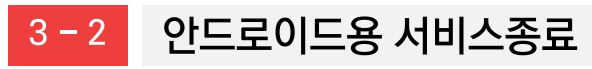

태그를 인식하면 "서비스 시작 전송한 급여종별"을 자동인식하여 서비스 종료를 할 수 있습니다.

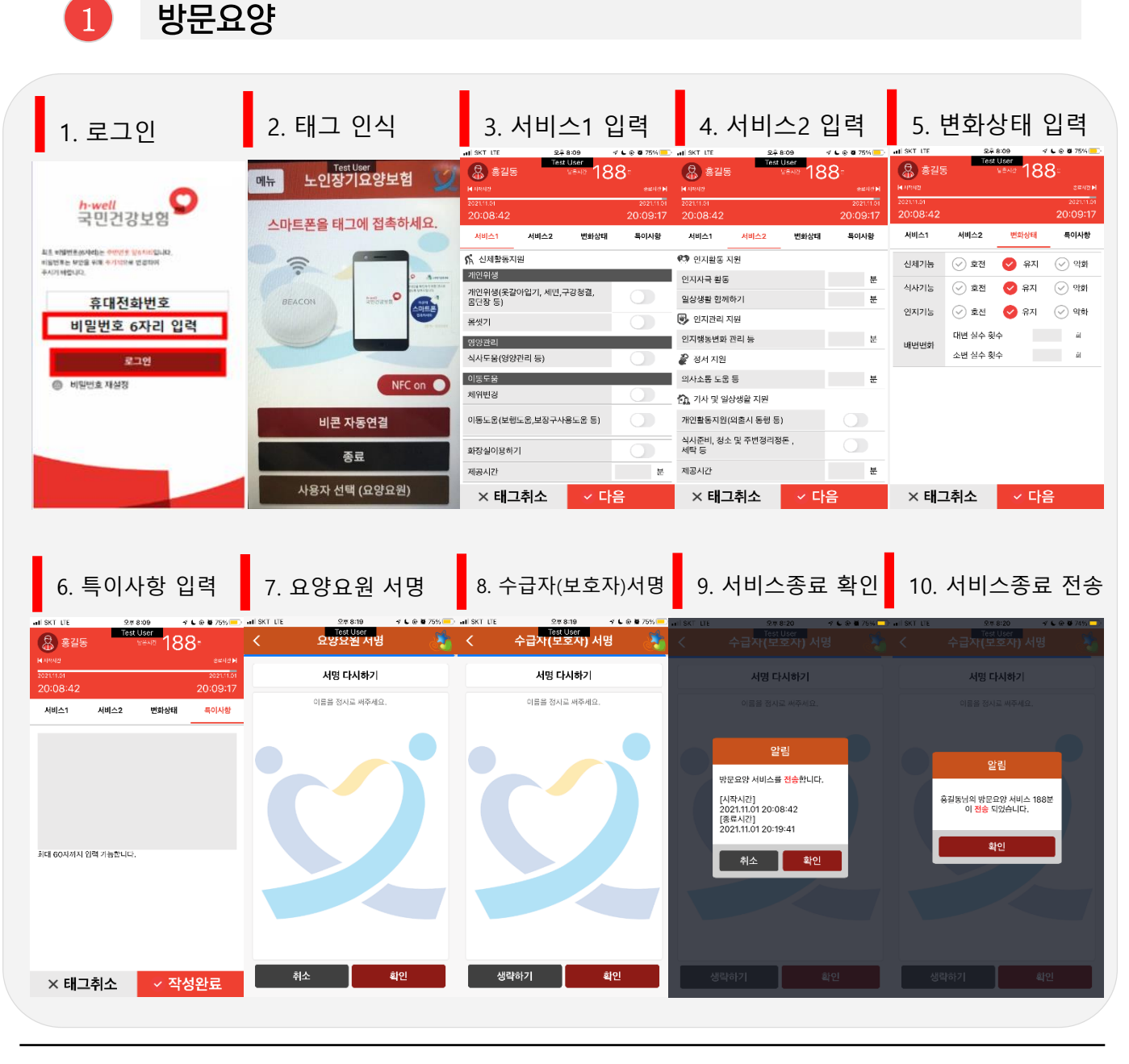

- 시작 전송 후 최소 30분 이상 경과해야 종료 전송 가능
- 태그 인식 후 10분 이내에 종료전송을 하여야 함
- 총 서비스 시간이 남은시간으로 표시되므로 해당 급여일정에 따라 서비스가 제공되었는지 확인

40

제공한 서비스 내용을 각 항목별로 분 단위 입력하여 남은 시간이 0분이 되면 종료 전송 가능 

2 인지활동형 방문요양

| 1. 로그인                               | 2. 태그 인식                                              | 3                                                                                                    | 서비스2 입력                                                                                                    | 4. 변화상태 입력                                                                                                    |
|--------------------------------------|-------------------------------------------------------|----------------------------------------------------------------------------------------------------|----------------------------------------------------------------------------------------------------|----------------------------------------------------------------------------------------------------|
| ···································· | 대는 노인장기요양보<br>스마트폰을 태그에 접촉<br>BEACON<br>비콘 자동연결<br>종료 | 실험 2015<br>하세요.<br>가비에 2013년<br>2013년 2<br>2013년 2<br>1<br>1<br>1<br>1<br>1<br>1<br>1<br>1<br>1<br>1<br>1<br>1<br>1 | Table Vorm         1885           2410 2         1885           20:09:17         20:09:17           세비스2         반화상태         목이사황           18         분           차기         분           방의         분           방의         분           방의         분           방의         분           방의         분           방의         분 | N = 111     24835     24835       Status     24835     24835       Status     24835     24835       Status     24835     24835       Status     24835     2010917       And     And     2010917       And     And     2010917 |
| 5. 특이사항 입력                           | 사용자선택(요양요<br>6. 요양요원 서명                               | 원) × 태그<br>7. 수급자(보호자)서명                                                                                            | <sup>취소</sup> <u>다음</u><br>8. 서비스종료 확인                                                                                                    | ×태그취소 <mark>&lt; 다음</mark><br>9. 서비스종료 전송                                                                                                    |
| ···································  | 지 않는 전 전 전 전 전 전 전 전 전 전 전 전 전 전 전 전 전 전              | 지 않지 않는 전 전 전 전 전 전 전 전 전 전 전 전 전 전 전 전 전 전                                                                         | 지 55 UE 298220 수 28820<br>수급자(연보조자) 서명<br>서명 다시하기<br>이름물 정치로 싸주세요.                                                                                                    | · · · · · · · · · · · · · · · · · · ·                                                                                                    |
| রার ৩০নগান গ্রহ্ণ গরহানে:            |                                                       |                                                                                                    | 알림<br>방문요양 서비스를 진송합니다.<br>[시작시간]<br>202111.01 20-08:42<br>[중시간]]<br>2021.11.01 20-19:41<br>치소 확인                                                                                                    | 알린<br>용김동님의 방문요양 서비스 188분<br>이 전송 대장습니다.<br>확인                                                                                                    |
| × 태그취소 🛛 🗸 작성완료                      | 취소 확인                                                 | 생락하기 확인                                                                                                    | 생락하기 확인                                                                                                    | 생각하기 확인                                                                                                    |

- 인지활동형 방문요양은 종료태그 전송시 인지자극, 일상생활함께하기만 입력 가능
  - 종료태그 인식 후 서비스시간 분배를 서비스02→인지활동지원(인지자극활동, 일상생활 함께하기) 으로 진행
- 총 서비스 시간이 남은시간으로 표시되므로 해당 급여일정에 따라 서비스가 제공되었는지 확인
- 제공한 서비스 내용을 각 항목별로 분 단위 입력하여 남은 시간이 0분이 되면 종료 전송 가능

#### 제공한 서비스 내용을 각 항목별로 분 단위 입력하여 남은 시간이 0분이 되면 종료 전송 가능

42

화인

- 총 서비스 시간이 남은시간으로 표시되므로 해당 급여일정에 따라 서비스가 제공되었는지 확인

Ⅲ. 스마트장기요양 앱

3

1. 로그인

LE 비행면운송자리는 <sup>2</sup>인전은 일이시었다. 1일전투는 사건을 위해 우기되었는 인공하여 FA21 해합니다.

◎ 비밀번호 재설정

🔒 홍길동

이동서비스

최대 60자까지 입력 가능합니다

× 태그취소

<mark>h∙well</mark> 국민건강보험

휴대전화번호

비밀번호 6자리 입력

로그연

5. 특이사항 입력

상태확인

58

✓ 작성완료

독이사항

방문목욕

2. 태그 인식

메뉴

()

6. 요양요원 서명

요양요원서명

서명 다시하기

이름을 정지로 써주세요.

취소

태그 인식 후 10분 이내에 종료전송을 하여야 함

방문목욕은 40분 이상 제공 시 전송가능

태그를 인식하고 종료 전송해야함

노인장기요양보험

스마트폰을 태그에 접촉하세요

비콘 자동연결

종료

사용자 선택 (요양요원)

1

아트폰

NFC on 🔵

4. 상태확인 입력

상태확인

58

< 다음

9. 서비스종료 전송

알림

홍길동님의 방문목욕 서비스 58분 이 전송 되었습니다.

특이사항

🔒 흥길동

이동서비스

상태확인(목욕 전

배뇨, 배면

영굴색, 피부색

상태확인(목욕 후)

얼굴색, 피부색

봉단장

주변정리

× 태그취소

욕창

3. 서비스내용 입력

상태확인

58

특이사촹

목욕의자

8. 서비스종료 확인

알림

확인

방문목욕 서비스를 <mark>전송</mark>합니다. [시작시간] 2021.11.01 20:20:36 [종료시간] 2021.11.01 20:21:08

취소

✓ 다음

🔒 홍길동

이동서비스

✓ 가정내(이동식)욕조

✓ 장기요양기관

GRANE

✓ 차량내 목욕

✓ 가정내 목욕

✓ 전신입욕 ✓ 침상

× 태그취소

1

7. 수급자(보호자)서명

수급자(보호자) 서명

서명 다시하기

이름을 정지로 써주세요

- 차량을 이용하여 방문목욕을 제공한 경우 반드시 차량번호 입력

생략하기

**활**인

2인의 요양요원 중 1인의 요양요원이 태그 인식한 뒤 다른 1명의 요양요원이 10분 이내에

방문간호 4

| 1. 로그인                                                                     | 2. 태그 인식                                                     | 3. 건강관리                                                                                                    | 입력                                                    | 4. 간호처치                                                                                                    | 이 입력                                 |
|----------------------------------------------------------------------------|--------------------------------------------------------------|----------------------------------------------------------------------------------------------------|-------------------------------------------------------|----------------------------------------------------------------------------------------------------|--------------------------------------|
| ☆well<br>국민건강보험                                                            | 에뉴 노인장기요양보험 💟<br>스마트폰을 태그에 접촉하세요.                            | 응답응         Test User<br>(FEAR)           H Hander         (FEAR)           POTATION         2007/101           2007/101         2007/201           2012/201         2002/201 | 58=<br>###44<br>90010100<br>20:22:14                  | 중길동         Test User           N 19982         도로지의           2020164         2020164           20201657         20201657 | 58*<br>3942M<br>2021/101<br>20:22:14 |
| 최도 #영양문용(84년)는 전양양분 월616년)(AQ,<br>비행년북는 양양을 위해 추가(81년 원일리아)<br>주시(71년일)(Q, |                                                              | 명암 직서함<br>맥박                                                                                                    | ·····································                 | 신양관리 <u>건호체치</u><br>가 간호치치<br>제공시간                                                                                         | 특이사항<br>이 분                          |
| 유대진화인오<br>비밀번호 6자리 입력<br>로그언                                               |                                                              | 체온 건강관리 제품시기                                                                                                    | 0                                                     | 육창관리<br>영양관리<br>동중관리                                                                                                    |                                      |
| 비원번호 재상장                                                                   | NFC on 🌒<br>비콘 자동연결                                          | 제8가진<br>관정구축 예방<br>투약관리                                                                                                    |                                                       | 배설관리<br>당노발 관리 등<br>호흡기 간호                                                                                                 |                                      |
|                                                                            | 종료<br>사용자 선택 (요양요원)                                          | 기초건강관리<br>인지훈련<br>> 태그최소                                                                                                    | 자성왕로                                                  | 투석 간호<br>구강 간호<br>※ <b>태그 최 소</b>                                                                                          |                                      |
|                                                                            |                                                              | ~ 네크지노                                                                                                    |                                                       | ~ 네크카노                                                                                                    |                                      |
| 5. 특이사항 입력 6                                                               | 5. 요양요원 서명 7. 수급지                                            | (보호자)서명 8. 서비                                                                                                    | 스종료 확(                                                | 인 9. 서비스종                                                                                                    | 료 전송                                 |
| Init SKT LEE                                                               | UE 오카8:19 카토에 19 에 에 SKT UE<br>Text User<br>요양요철 서명 👌 < 수급자( | 29819 · · · · · · · · · · · · · · · · · · ·                                                                                                    | 978822 <b>/ L &amp; W</b> 7<br>Test User<br>자(보호자) 서명 | 8,1                                                                                                    | ≁ ⊾⊛ ≌ 72% –⊃<br>서명                  |

| 5. 특이사항 입력                                                                                                    | 6. 요양요원 서명                                                 | 7. 수급자(보호자)서명                        | 8. 서비스종료 확인                                                                                      | 9. 서비스종료 전송                                                   |
|----------------------------------------------------------------------------------------------------|------------------------------------------------------------|--------------------------------------|--------------------------------------------------------------------------------------------------|---------------------------------------------------------------|
| Restance (1997) (1997) | I SKT LTE 오큐 8:19 구 L @ ₩ 75% =><br>Text User<br>く 요양요원 서명 | ···································· | NILSKT LTE                                                                                       | 에 SKT LIE 오후 Si22 구 L @ U 72% 다.<br>Test User<br>く 수급자(보호자)서명 |
| 2021/1.01 2021/1.0<br>20:20:36 20:21:08                                                                                                    | 서명 다시하기                                                    | 서명 다시하기                              | 서명 다시하기                                                                                          | 서명 다시하기                                                       |
| 이동서비스 상태확인 특이사항                                                                                                    | 이름을 정시로 써주세요.                                              | 이름을 정시로 써주세요.                        | 이름을 정지로 싸주세요.                                                                                    | 이들을 정시로 써주세요.                                                 |
| 최대 60자까지 입역 가능합니다.                                                                                                    |                                                            |                                      | 알림<br>병문간호 시비스를 한승입니다.<br>[사]시시간]<br>2021.110120-22:57<br>[254.42]<br>2021.110120-22:14<br>치소 확인 | 알림<br>충감동남의 방문감호 서비스 58분<br>이 건송 되었습니다.<br>확인                 |
| × 태그취소 🛛 🗸 작성완료                                                                                                    | 취소 확인                                                      | 생략하기 확인                              | 생략하기 확인                                                                                          | 생략하기 확인                                                       |
|                                                                                                    |                                                            |                                      |                                                                                                  |                                                               |

- 태그 인식 후 10분 이내에 종료전송을 하여야 함
- 총 서비스 시간이 남은시간으로 표시되므로 해당 급여일정에 따라 서비스가 제공되었는지 확인

#### 44

- 제공한 서비스 내용을 각 항목별로 분 단위 입력하여 남은 시간이 0분이 되면 종료 전송 가능
- 총 서비스 시간이 남은시간으로 표시되므로 해당 급여일정에 따라 서비스가 제공되었는지 확인
- 태그 인식 후 10분 이내에 종료전송을 하여야 함
- [스캔준비 완료] 화면이 사라질 경우 다시 [전자태그]버튼을 클릭하여 태그를 인식해야 함
- [NFC태그]버튼을 클릭하여 스캔 준비완료 화면이 나오면 태그를 인식 (50초 이내 수행)

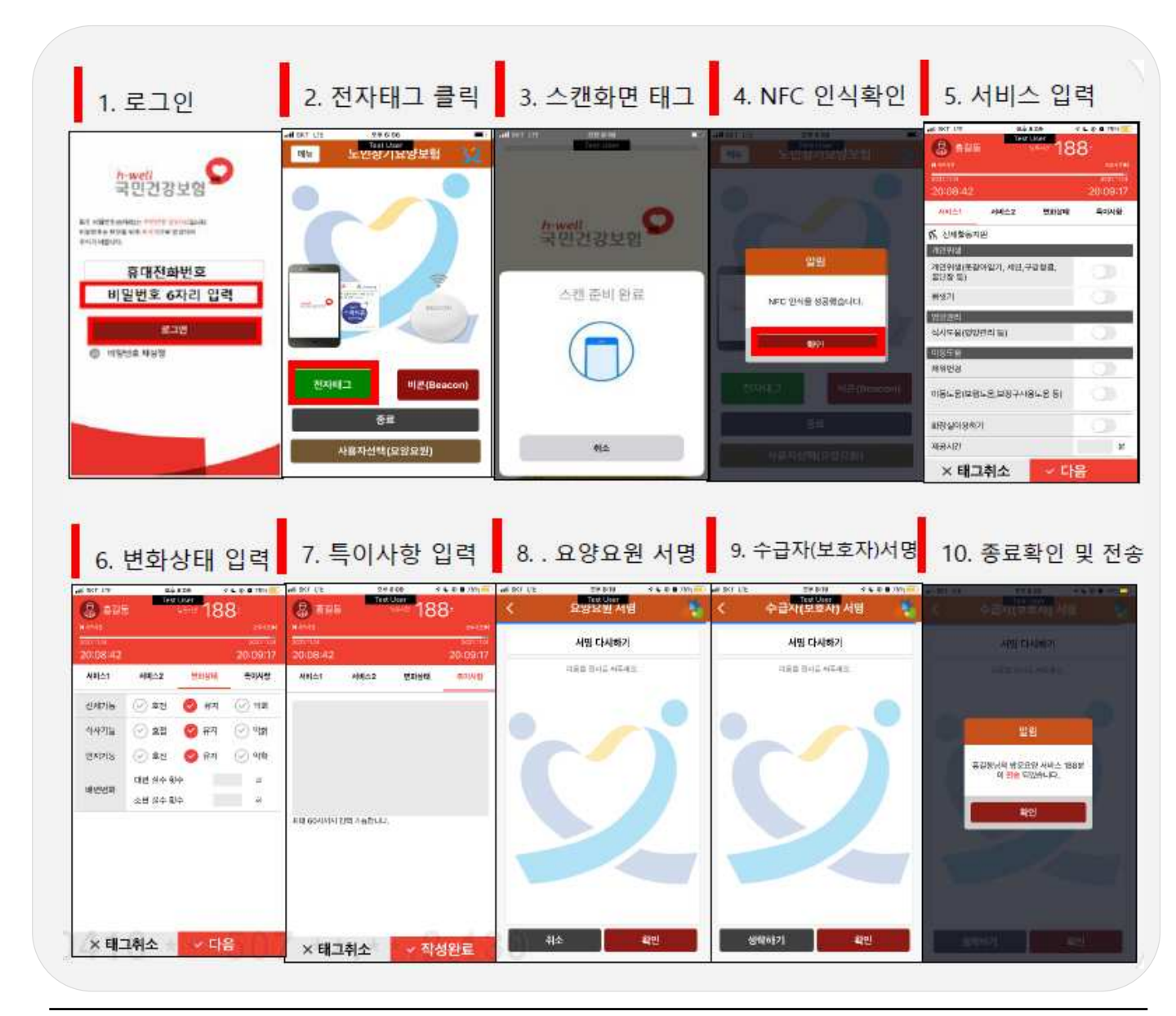

방문요양 및 공통사항(기본 형태는 안드로이드용과 동일하며, 전자태그 버튼 추가)

태그를 인식하면 "서비스 시작 전송한 급여종별"을 자동인식하여 서비스 종료를 할 수 있습니다.

iOS용 서비스종료 3 – 2

# Ⅲ. 스마트장기요양 앱

#### 3-3 서비스 계획보기 · 서비스 제공 내용보기

- 🔵 서비스 계획보기
  - 수급자에게 제공할 서비스 계획을 당일부터 다음달 말일까지 확인할 수 있습니다.
- 서비스 제공 내용보기
  - 요양요원 본인이 수급자에게 제공한 서비스 이력을 <u>전월 1일부터 당일</u>까지 확인 할 수 있습니다.

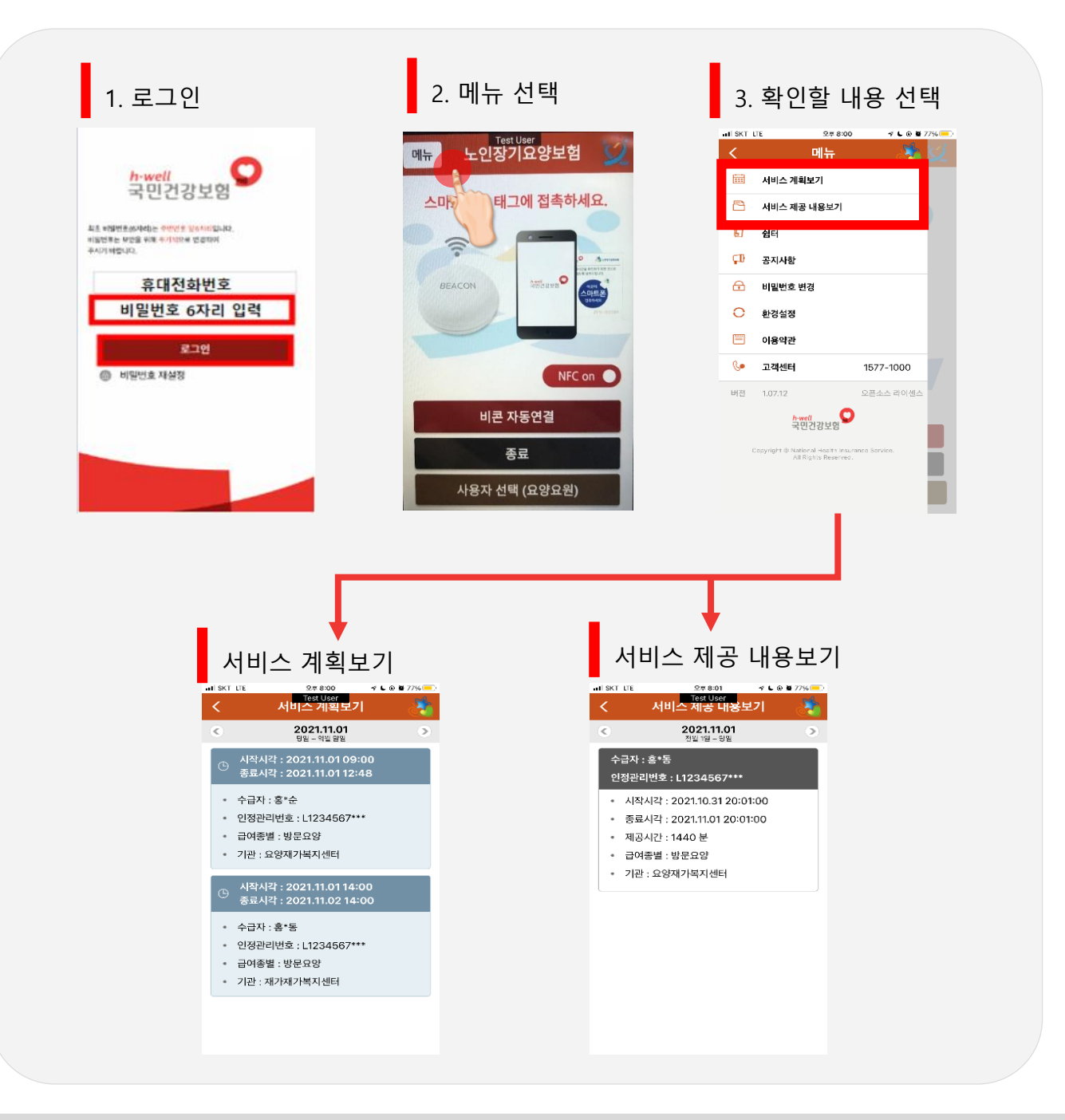

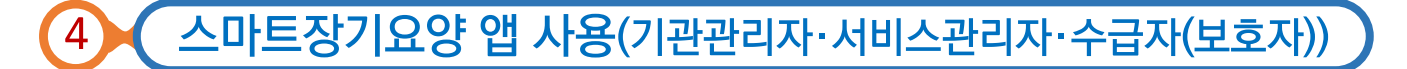

4 – 1 스마트장기요양 앱 사용(기관관리자)

시설장(관리책임자) 또는 사회복지사로 신고된 사람 중 1명을 기관관리자로 등록하여 계약 및 서비스 현황, 태그 신청현황을 확인할 수 있습니다.

#### 1 계약 및 서비스 현황

당일부터 내일까지의 수급자 계약 및 서비스 현황을 확인할 수 있습니다.

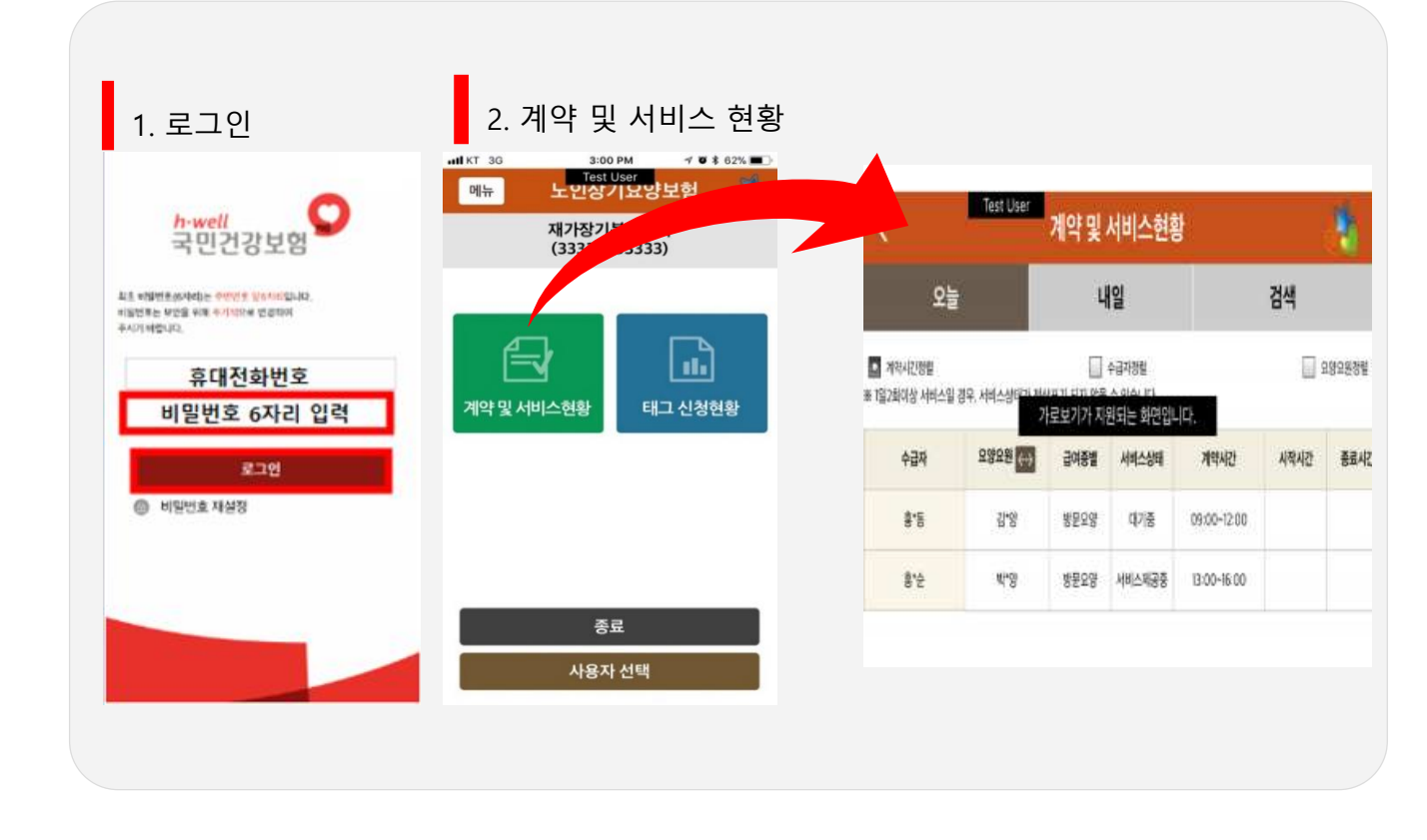

- 서비스 상태(대기중/서비스제공중/서비스완료/미전송) 및 신체기능(호전/악화/유지) 확인 가능
- 요양요원 전화연결 가능

#### '부착완료'버튼 누르면 부착위치 확인 가능

- 태그 부착완료 처리 : '부착하기'버튼 누르기 → 부착위치 입력 → 확인
- 태그신청일부터 부착완료 후 7일까지 태그신청현황 확인 가능

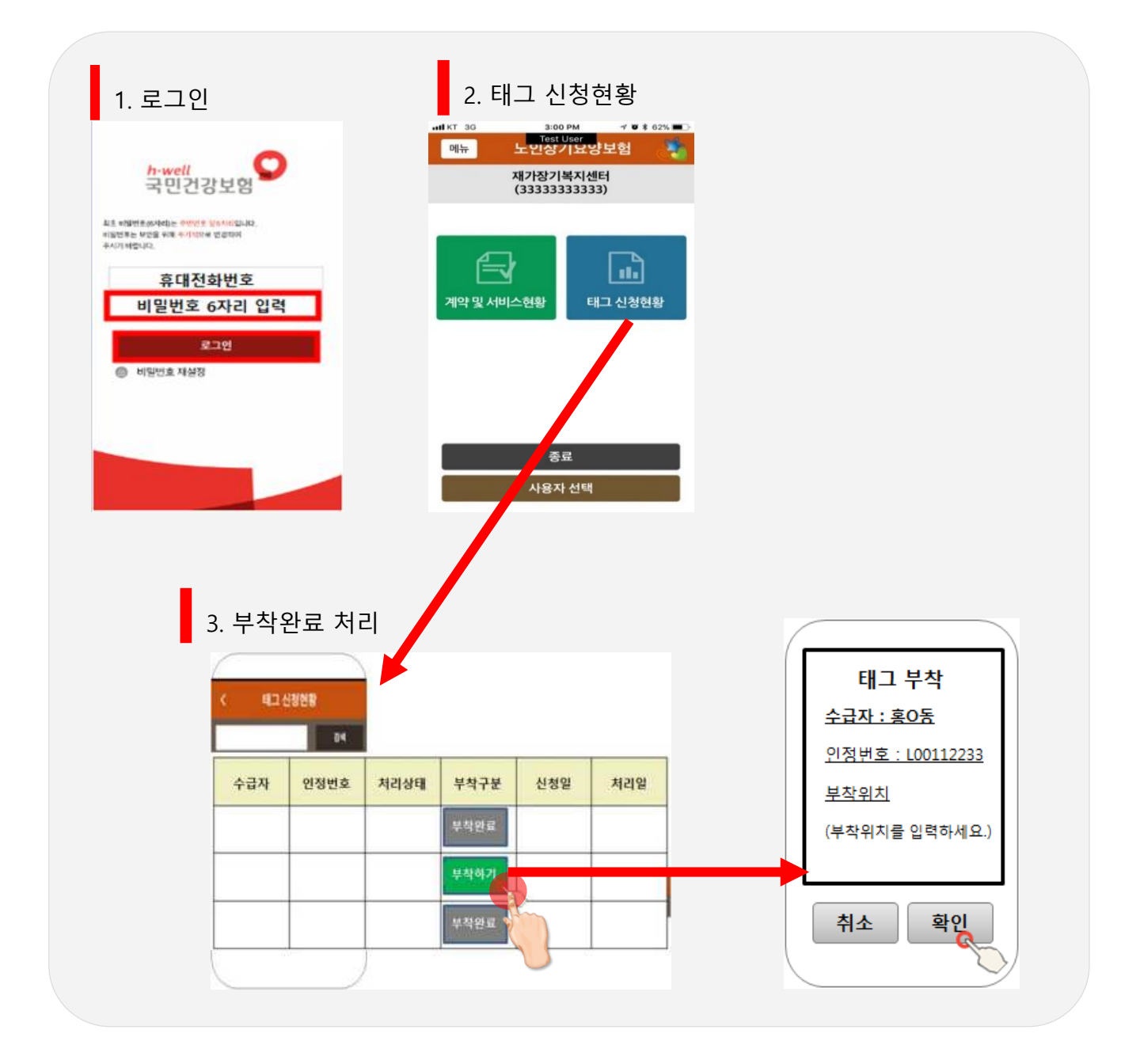

### Ⅲ. 스마트장기요양 앱

태그 신청현황

태그 신청현황 확인 및 부착완료처리를 할 수 있습니다.

2

#### 4 – 2 스마트장기요양 앱 사용(서비스관리자)

서비스관리자는 업무수행전송(시작·종료)만 가능합니다. 자동전송 후 업무수행일지를 별도로 작성 하여야 합니다.

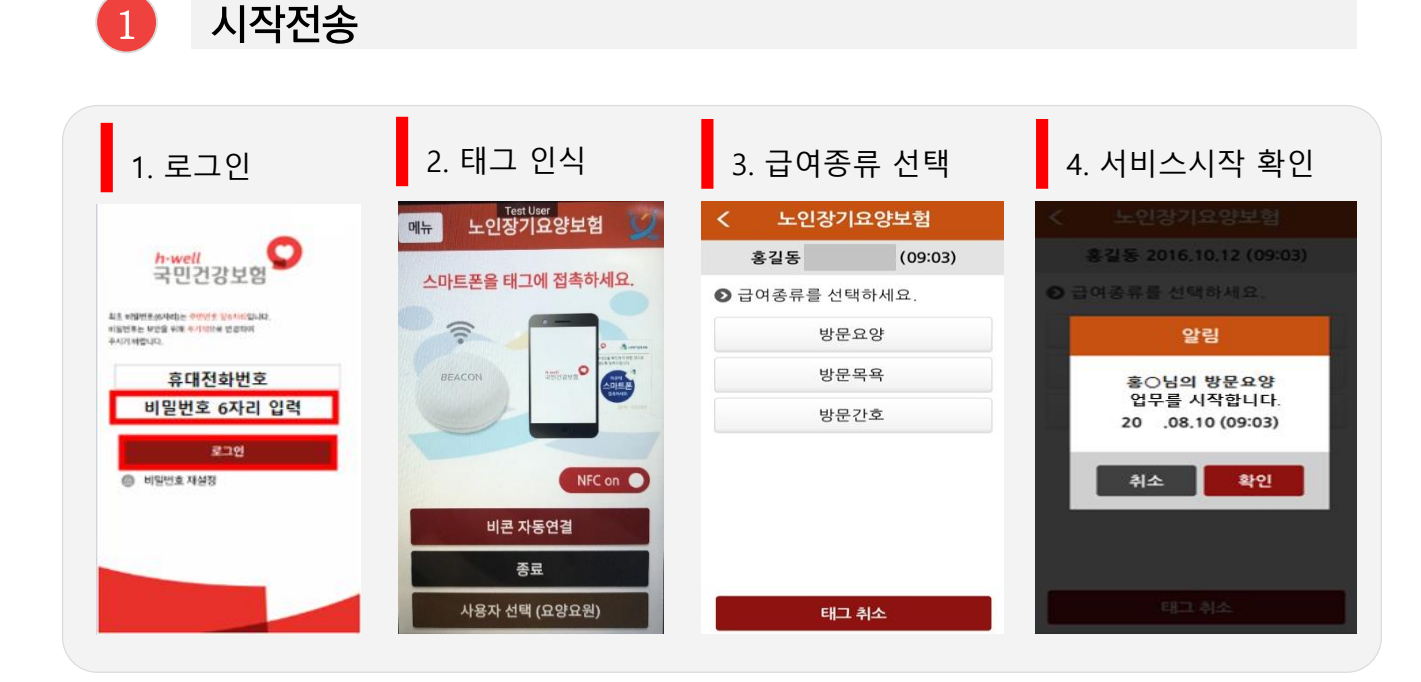

2 종료전송

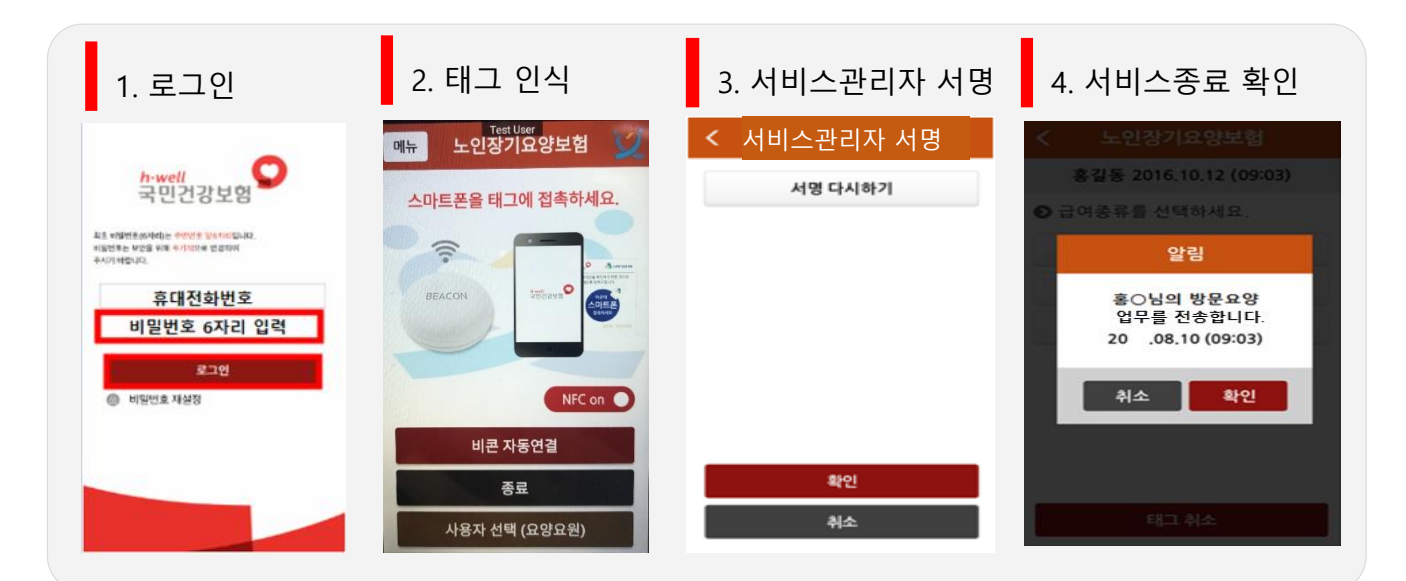

#### 4-3 스마트장기요양 앱 사용(수급자(보호자))

수급자(보호자)는 요양요원이 스마트장기요양 앱을 통해 전송한 서비스내역을 확인할 수 있습니다.

- 서비스 계획보기
  - 수급자가 앞으로 제공받을 서비스 계획을 <u>당일부터 다음달 말일</u>까지 확인할 수 있습니다.
- 서비스 받은 내용보기 · 급여제공기록지 보기
  - 요양요원에게 제공받은 서비스 이력을 전월 1일부터 당일까지 확인할 수 있습니다.

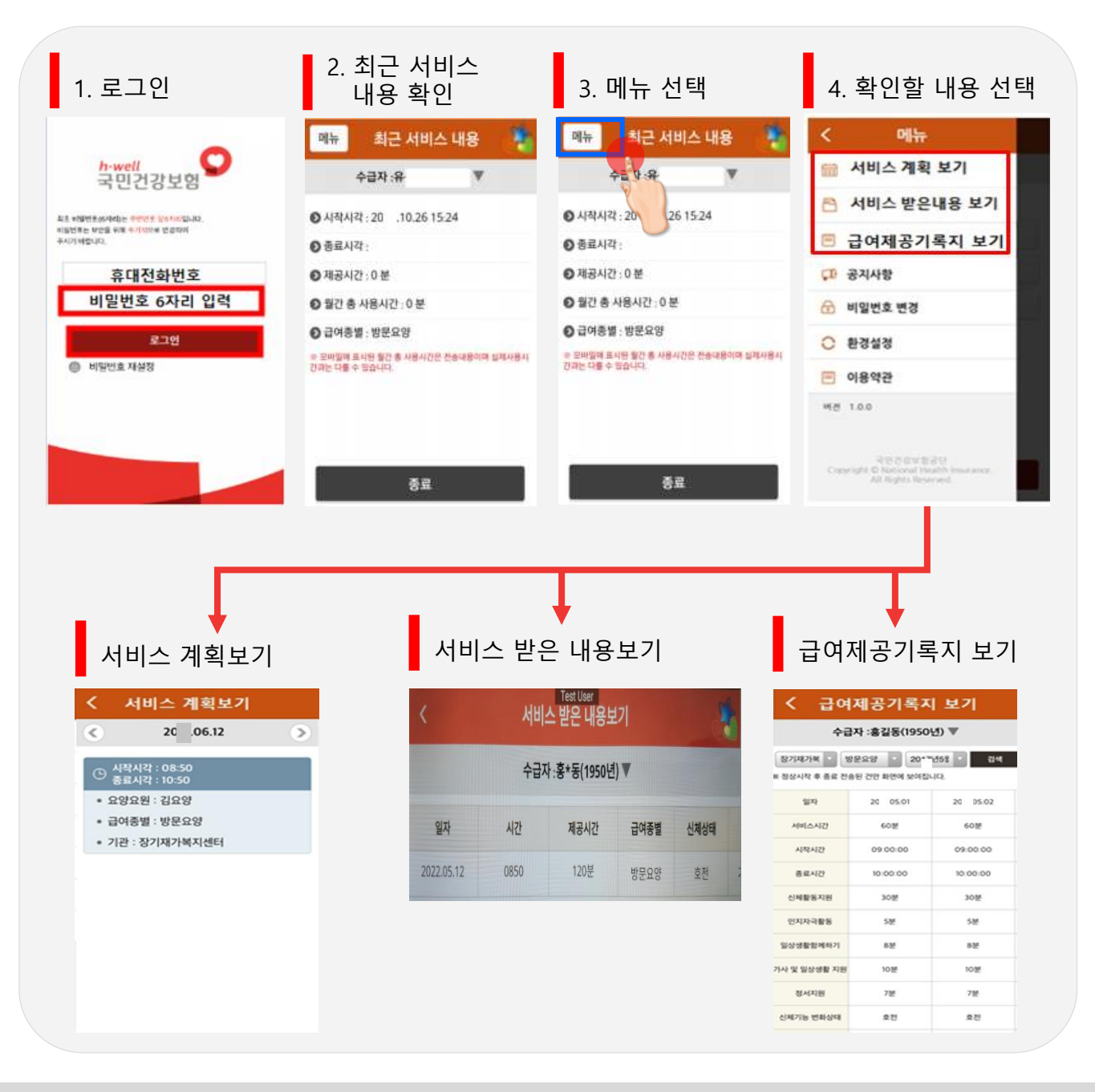

#### 다빈도 질의응답 🎉

Q15. 태그 인식 시 'ZZE1:수급자/요양요원의 당일 급여계약 여부, 인정 갱신 여부, 단말기 등록 여부, 자격정보(주민번호 변경, 자격증 등록) 여부를 확인하세요'라고 뜹니다. 어떻게 해야 하나요?

### A15.

#### ZZE1, E1 오류코드는 급여계약과 관련된 사항을 확인해주시기 바랍니다.

- 오류 발생한 단말기가 해당 기관에 등록되어 있는지 확인해주시기 바랍니다.
   ※ 화면경로 : 장기요양정보시스템→RFID→전송단말기→단말기 통합관리
- 수급자의 장기요양 유효기간 변경으로 급여계약이 종료되었는지 확인해주시고, 필요한 경우 갱신계약을 진행하시기 바랍니다.
   ※ 화면경로 : 장기요양정보시스템→급여계약→급여계약내용 등록변경해지→확인사항
- 인식한 태그 앞면의 일련번호를 확인하여 관할 운영센터를 통해 기관과 계약된 수급자의 태그가 맞는지 확인해주시기 바랍니다.
- 인력신고가 완료되지 않아 기관에서 직접 입력한 요양요원 정보로 급여계약을 등록해 둔 경우 태그 사용이 불가합니다. 인력신고가 완료된 경우 새로 급여일정을 등록해주시기 바랍니다.

※ 화면경로 : 장기요양정보시스템→급여계약→급여계약내용 등록변경해지 →해당 수급자의 급여계약내용 등록(재가)

- ※ 요양요원이 홍길동(600101)이 아닌 홍길동(600101)(신규)로 확인되는 경우 기관에서 직접 입력한 요양요원 정보이므로 인력신고가 정상적으로 완료된 홍길동(600101)로 다시 일정 등록
- 요양요원의 주민등록번호변경(생년월일 정정, 귀화 등) 여부를 확인해주시기 바랍니다.
- 요양요원의 자격증 취득일, 자격번호를 확인해주시기 바랍니다.
- 서비스 당일 등록한 급여일정의 경우 1시간 이내로 반영되어 태그 사용이 가능하나, 매월 초 또는 매월 말경 급여계약통보/청구 등의 데이터전송량 과부하로 인해 급여일정 반영시간이 지연될 수 있습니다(3시간 초과). 가급적 서비스 제공 전일까지는 급여일정을 등록해주시기 바랍니다.

#### 다빈도 질의응답 🥢

Q16. 태그 인식 시 ZZ96 오류코드가 확인됩니다. 어떻게 해야 하나요?

#### ZZ96 오류코드가 발생한 경우 아래 사항을 확인해주시기 바랍니다.

- 서비스관리자가 방문한 수급자에게 서비스를 제공하는 요양보호사의 단말기 등록 여부를 확인해주시기 바랍니다.
   ※ 화면경로: 장기요양정보시스템→RFID→전송단말기→단말기통합관리)
   ※ 수급자에게 급여일정 등록된 요양요원이 인력신고 과정 중으로 단말기 등록을 할 수 없는 상태라면 인력신고 승인 후 해당 내용이 정상적으로 전산에 반영된 후 요양 요원의 단말기 등록 이후부터 요양요원 및 서비스관리자의 태그 사용이 가능
   서비스관리자가 방문한 수급자의 급여계약 사항을 확인해주시기 바랍니다.
  - ※ 화면경로 : 장기요양정보시스템→급여계약→급여계약내용 등록변경해지→해당 수급자의 급여계약내용 등록(재가)
  - ※ 요양요원이 홍길동(600101)이 아닌 홍길동(600101)(신규)로 확인되는 경우 기관 에서 직접 입력한 요양요원 정보이므로 인력신고가 정상적으로 완료된 홍길동(600101)로 다시 일정 등록

Q17.

A17

태그 인식 시 ZZ1098 오류코드가 확인됩니다. 어떻게 해야 하나요?

#### ZZ1098오류 발생 원인은 일반적으로 세 가지 입니다

- 수급자의 태그가 아닌 케이스에 끼워진 신용카드, 현관문출입카드 또는 휴대폰 뒷면에 부착된 RFID스티커 등이 인식되는 경우
  - : 케이스, 스티커 등을 제거하고 휴대폰만으로 태그 인식 시도
- ② 서비스관리자가 사용자 권한을 요양요원으로 하고 태그를 찍는 경우
  - : 사용자권한을 서비스관리자로 변경하고 태그 인식 시도
- ③ 수급자와 급여계약된 요양요원의 단말기 미등록상태에서 서비스관리자가 태그를 찍는 경우

: 수급자와 급여계약된 요양요원의 단말기 등록 후 태그 인식 시도

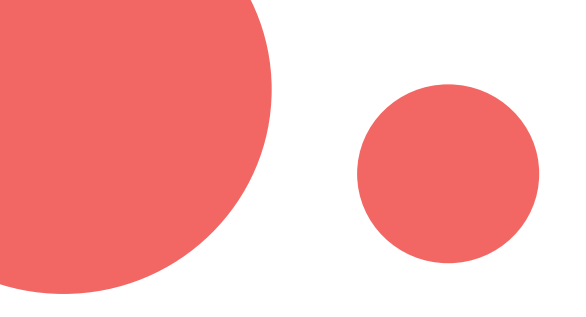

# 감사합니다.